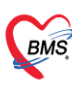

บริษัท บางกอก เมดิคอล ขอฟต์แวร์ จำกัด (สำนักงานใหญ่) เลขที่ 2 ชั้น 2 ซ.สุขสวัสดิ์ 33 แขวง/เขต ราษฎร์บูรณะ กรุงเทพมหานคร โทรศัพท์ 0-2427-9991 โทรสาร 0-2873-0292 เลขที่ประจำตัวผู้เสียภาษี 0105548152334

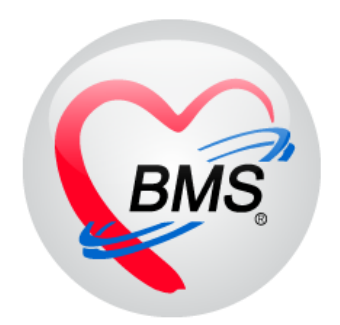

# คู่มือการใช้งาน โปรแกรม BMS HOSxP XE

# การใช้งานระบบ TelePharmacy

# บริษัท บางกอก เมดิคอล ซอฟต์แวร์ จำกัด

เอกสารฉบับนี้จัดทำขึ้นสำหรับ โรงพยาบาล...... จังหวัด.....เท่านั้น ห้ามเผยแพรโดยมิได้รับอนุญาต Copyright By Bangkok Medical Software Co., Ltd

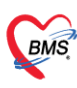

## สารบัญ

| 1.  | คู่มือการใช้งาน Telepharmacy                                               | 3  |
|-----|----------------------------------------------------------------------------|----|
| 2.  | ขั้นตอนการลงทะเบียนรับยาที่บ้านด้วย                                        | 3  |
| 3.  | ขั้นตอนการยืนยันที่อยู่ในการจัดส่งของผู้ป่วย                               | 7  |
| 4.  | ขั้นตอนการบันทึกข้อมูลการจัดส่งของเภสัชกร                                  | 8  |
| 5.  | หน้าจอแสดงสถานะการรับ-ส่งพัสดุ ของ Rider                                   | 11 |
| 6.  | หน้าจอแสดงสถานะการรับ-ส่งพัสดุ ใน HOSxP                                    | 11 |
| 7.  | หน้าจอแสดงการแจ้งเตือนสถานะการส่งพัสดุของผู้ป่วยในApplication One Platform | 12 |
| 8.  | ขั้นตอนการบันทึกลงนัดหมายของผู้ป่วย                                        | 13 |
| 9.  | ขั้นตอนใช้งานระบบ Telepharmacy                                             | 14 |
| 10. | ขั้นตอนการดูประวัติผู้ป่วยในหน้า Telepharmacy                              | 18 |
| 11. | ขั้นตอนการเพิ่ม Template รายละเอียดการโทรในหน้า Telepharmacy               | 19 |

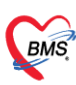

## คู่มือการใช้งาน ระบบ Telepharmacy

ระบบเภสัชกรรมทางไกล (Telepharmacy") การให้บริการด้านสาธารณสุขกับประชาชน โดยเภสัชกร ผ่าน ทางเทคโนโลยีและการสื่อสารแบบ VDO Conference การให้คำแนะนำการใช้ยา รวมไปถึงระบบขนส่งเวชภัณฑ์ให้กับ ผู้ป่วยที่อยู่ที่บ้าน

## 1. ขั้นตอนการลงทะเบียนรับยาที่บ้านด้วย Rider Dowell ของห้องยา

กรณีผู้ป่วยยืนยันการรับยาที่บ้าน ผ่านระบบขนส่งยาแบบ Rider Dowell โดยผู้ป่วยจะยืนยันการรับยาที่บ้านก่อน ทุกครั้ง การจัดส่งยา Rider จะส่งยาถึงบ้านผู้ป่วยภายใน 2-3 ชั่วโมง ซึ่งทางเภสัชสามารถตรวจสอบสถานะการจัดส่งได้ ในโปรแกรม HOSxP XE และทางผู้ป่วยจะสามารถตรวจสอบสถานะการจัดส่งได้ใน Application OnePlatform โดย จะมีการแจ้งเตือนสถานะการจัดส่งยา ตั้งแต่ขั้นตอนการยืนยันที่อยู่ จนกระทั่งผู้ป่วยได้รับยาแล้ว สามารถเข้าใช้งานได้ ตามขั้นตอนด้านล่างนี้

- 1.1 คลิกไปที่เมนู "Dispensary"
- 1.2 คลิกเลือกไปที่เมนู Dispensing Entry >> จะแสดงหน้ารายชื่อผู้ป่วยรอตรวจขึ้นมา

| GMS U D -                      |                                                |                 |                 | D              | octorWor           | kBenchQu        | eueForm                    | SMS-HO           | SxP XE 4.0      | : bms.4        | 522            |             |      |
|--------------------------------|------------------------------------------------|-----------------|-----------------|----------------|--------------------|-----------------|----------------------------|------------------|-----------------|----------------|----------------|-------------|------|
| Applicatio   OPD Regis   Re    | fer Regi   โกซนาการ   PCU   Psychi             | atrie Physic    | Reg IPD Regi    | st Nurse D     | octor Hom          | ne Isol   Denta | I ER EMS                   | Dispensar        | Photo           | ล้อมมม         | "Dianau        | ocon /"     |      |
|                                |                                                |                 | 4               | 4              | 4                  | 4               | 4                          | 4                | Pre-            | ពារមាដូ        | Disper         | Isary       | J    |
| Dispensing OPD Di คลิกเม       | မှု "Dispensing gistry                         | ยาด้าง<br>จ่าย  | Print<br>Server | Med<br>History | Sticker<br>Prepack | Rx<br>Queue     | RAD<br>Registry            | Home<br>Delivery | EMS<br>Tracking | IPD Ba<br>Orde | tch I<br>er Pr | PD<br>ofile | IPD  |
| Dispensary Dis                 | Entry"                                         | Dispensary      | Dispensary      | Dispensary     | Dispensary         | Dispensary      | Dispensary                 | Dispensary       | Dispensary      | Dispen         | sary Disp      | ensary      | Disp |
| HOSxPLoginWelcome              | Form 2                                         | 9               |                 |                |                    |                 |                            |                  |                 |                |                |             |      |
| รายชื่อผู้ป่วยรอดรวจ 🛛 🔞 Ta    | asl - วันที่ 8/12/2565                         | - Q             | 0 ລຳ            | เด้บแสดงคิ     | ้ว ตามปร           | ะเภทคนไข้ ,     | <mark>, คิวรับบร</mark> ิก | ns v             |                 |                |                |             |      |
| กลับบ้าน : อารียา คงถาวร       | 👂 รายชื่อย้าไวยที่ตราวแล้ว                     | ล่ำดับ ล่ำดับรั | ש: HN           | ชื่อผู้เ       | ป่วย               | วันที่ Visit    | เวล                        | i Visit ผู้ R    | eview           | เวลาเริ่ม      | เวลาเสร็จ      | เครื่อง     |      |
| ดั้นหา                         | • 10 DO 10 10 10 10 10 10 10 10 10 10 10 10 10 | 1 2             | 63000003        | 8 นาย          | พิรุณ              | 8/12/256        | 5 12:                      | 38               | ch              | 13:55          | 13:55          | DESK        | TOF  |
| HN 😥 Q                         | 🕂 รายชื่อผู้ป่วย Consult 🗖                     | 2 1             | 63000000        | 18 น.ส.        | อารัช              | r 8/12/256      | 5 10:                      | 07               | ch              | 15:17          | 15:26          | DESK        | ΓOF  |
| 🗖 แสดงเฉพาะผู้ที่ได้รับคิวย่อย |                                                |                 |                 |                |                    |                 |                            |                  |                 |                |                |             |      |

### รูปภาพที่ 1 เข้าใช้งานเมนู Dispensing

- 1.3 ค้นหารายผู้ป่วย ด้วยเลข QN ,HN,ชื่อ -นามสกุล จากนั้นคลิกเลือกผู้ป่วยที่ต้องการ >> คลิกปุ่ม "รับยาที่
   บ้าน" จะแสดงหน้าตรวจสอบรายการรับยาที่บ้าน >> ทำการตรวจสอบรายการยาและที่อยู่ผู้ป่วย
- 1.4 ติ๊ก Checkbox ในช่องเลือก เพื่อทำการเลือกรายการยาที่ต้องการจะจัดส่งให้ผู้ป่วย

| บริษัท บางกอเ<br>เลขที่ 2 ชั้น 2<br>โทรศัพท์ 0-24<br>เลขที่ประจำคั   | ก เมดิคอล ขอฟต์แวร์ จำกัด (ต่ำนักงานใหญ่)<br>ช.สุขสวัสดิ์ 33 แขวง/เขต ราษฎร์บูรณะ กรุงเทพมหานคร<br>127-9991 โพรสาร 0-2873-0292<br>วผู้เสียกาษี 0105548152334                                                                                                    |                                                                                           |
|----------------------------------------------------------------------|----------------------------------------------------------------------------------------------------|-------------------------------------------------------------------------------------------|
| Applicatio OPD Regis                                                 | Refer Regi โกขนาการ PCU Psychiatri Physic Reg IPD Regist Nurse Doctor Home Isol Dental ER EMS Dispensan Pharmacy Finance Laboraton Par<br>🐼 HOSNPPrescriptionDeliveryListForm V.1.65.:11.20 🐼 SQLQueryForm 😵 DoctorWorkBenchQueueForm 🗵                                                                                                    | ปุ่ม "รับยาที่บ้าน"                                                                       |
| รายชื่อผู้ป่วยรอดรวจ 🚳                                               | Tasl - วันที่ 8/12/2565 - Q 0 ลำดับแสดงคิว ตามประเภทคนไข้, คิวรับบริการ ∨                                                                                                    | I Aut                                                                                     |
| กลับบ้าน : อารียา ดงถาวร<br>ดันหา                                    | 🥂 ระธังผู้ป่วยที่ครรจแล้ว <b>บันทึกใบสั่งยา</b> EMR การแพ้ยา Task 🕶 พิมพ์บัตรตัว [F7] เงิยกตัว [F6] บันทึกจ่ายยา Doctor No                                                                                                    | te เครื่องพิดเลข รับยาที่บ้าน                                                             |
| HN D                                                                 | HOSxPPrescriptionDeliveryCheckMedLisForm                                                                                                    | - = x                                                                                     |
| แสดงเฉพาะผู้ที่ได้รับคิวย่อ<br>ผู้รอดิวทรวจ                          | ดรวจสอบรายการรับยาที่บ้าน                                                                                                    | ส่งข้อมูลที่อยู่                                                                          |
| ล้ำคับ คิวรับงแฟ้ม Lab XR                                            | รายการก 🛛 เลือกทั้งหมด 🗋 ไม่เลือกทั้งหมด 🧃                                                                                                    | ยู่จัดส่ง                                                                                 |
| <no deta="" display="" to=""></no>                                   | ลักษ์ และการขายการ พานวน ระเร เจาการง ราคา รางวน รา<br>1 ♥ TriteNoL (percetamol 500 TAB ริบประการครั้งนะ 1 มัต. กา.4- โหละรรบประการแก กร.6 ใช้ครั้งโหม่ 1 30<br>2 ♥ AMOXI T.0 (amoxicillin) 125 M BOT ริบประการครั้งนะ 5 ธิ.5. วันละ ยาปฏิชีวนะ,วับประกา ยาสั่งใช้คัวไหม่ 15 30<br>งานสร้างสะ 5 ธิ.5. วันละ ยาปฏิชีวนะ,วับประกา ยาสั่งใช้คัวไหม่ 15 30<br>งานสร้างสะ 1 มัต. กร.6 โรงวันสะ ยาปฏิชีวนะ,วับประกา ยาสั่งใช้คัวไหม่ 15 30<br>งานสร้างสะ 5 ธิ.5. วันละ ยาปฏิชีวนะ,วับประกา ยาสั่งใช้คัวไหม่ 15 30<br>งานสร้างสะ 5 ธิ.5. วันละ ยาปฏิชีวนะ,วับประกา ยาสั่งใช้คัวไหม่ 15 30 | เมืองหมาดสูงคิดสง<br>เครที่สิ่งใหญ่ และของกระเมืองสงของจ<br>ทรที่สิ่งไหน่ แล้งข้อ0100<br> |
| gyzarnaงรบระการ<br>้สำคับ Queue ผู้ให้บริการ<br>∢No data to display≯ | ик « < 1 of 2 + э эк +                                                                                                    | ·                                                                                         |
|                                                                      | <table-cell> ຜູ້ປ່ວຍຄືນອັນຈັນອາກີ່ນ້ຳນ 🔳 ຜູ້ປ</table-cell>                                                                                                    | ป้วยยืนอันรับยาที่ รพ. 🎦 บันทึก 🛛 🛛 ปัต                                                   |

## รูปภาพที่ 2 ตรวจสอบรายการยา

 1.5 หากต้องการแก้ไขที่อยู่ในการจัดส่งให้คลิกปุ่ม "เปลี่ยนที่อยู่จัดส่ง" จะแสดงหน้ารายการที่อยู่จัดส่งพัสดุขึ้นมา สามารถเพิ่มที่อยู่ หรือ แก้ไขที่อยู่เดิมได้

| 😸 HOSxPI | Prescription | DeliveryCheckN      | AedLisForm             |                                      |                   |                   |                |                   |                                         | - m x                                                                                                    |
|----------|--------------|---------------------|------------------------|--------------------------------------|-------------------|-------------------|----------------|-------------------|-----------------------------------------|----------------------------------------------------------------------------------------------------|
| ดรวจสอบ  | เรายการ      | รับยาที่บ้าน        |                        |                                      |                   |                   | คลิกป่ม "      | เปลี่ยนที่อย่จัดส | 4"                                      | ส่งข้อมูลที่อยู่                                                                                                    |
| รายการชา | 🔲 เลือกทั้ง  | หมด 🔲 ไม่เลือกข่    | กังหมด                 |                                      |                   |                   | ( '            | ง                 |                                         | ที่อยู่จัดส่ง                                                                                                    |
| ล้ำดับ เ | ลือก ชื่อราย | เการ                | หน่วยนับ               | วิธีใช้                              | ฉลากช่วย          | ข้อมูลเทียน       | กับประ พการ พง | A 195.5.00        | · m119733                               | 🕓 เปลี่ยนที่อยู่จัดสิ่ง                                                                                                    |
| 1        | ☑ TYLE       | ENOL (parace        | tamol) 500 TAB         | รับประทานครั้งละ 1 เม็ค ทุก          | 4- ไม่ควรรับประทา | นยาเ ยาสิ่งใช้ตัว | ใหม่           | 1 30              | 30                                      | บ้านเลขที่ า ช.25 ต.พะวง อ.เมืองสงขลา จ                                                                                                    |
| 2        | HO:          | SxPPrescription     | DeliveryAddressListFor |                                      | - malton mula     |                   | 3              | 15 20             | - E X                                   | ผู้รับ (พ.ส.อารีย)<br>ผู้รับ (พ.ส.อารีย)                                                                                                    |
|          |              |                     |                        |                                      |                   |                   |                |                   |                                         | เมอรเทร: U296<br>รายละเอียด:                                                                                                    |
|          | รายก         | ารที่อยู่จัดส่งเ    | พัสดุ                  |                                      |                   |                   |                |                   | CLog                                    |                                                                                                    |
|          |              | เพิ่ม               | แก้ไข                  |                                      |                   |                   |                |                   |                                         |                                                                                                    |
|          | ข้อมูลร์     | <sup>1</sup> ่อยู่  |                        |                                      |                   |                   |                |                   |                                         |                                                                                                    |
|          | ล้ำตับ       | ตั้งเป็นค่าเริ่มต้น | เ ประเภทที่อยู่        | ที่อยู่                              |                   |                   | ผู้รับ         | เบอร์โทรผู้รับ    | รายละเอียด                              | and the second second se |
|          | 1            |                     | ที่อยู่ตามทะเบียนบ้าน  | 1 ถ.สงขล<br>จ.สงขลา รหัสไปรษณีย์9011 |                   |                   |                |                   |                                         |                                                                                                    |
|          |              |                     |                        |                                      |                   |                   |                |                   |                                         |                                                                                                    |
|          |              |                     |                        |                                      |                   |                   |                |                   |                                         |                                                                                                    |
|          |              |                     |                        |                                      |                   |                   |                |                   |                                         |                                                                                                    |
|          |              |                     |                        |                                      |                   |                   |                |                   |                                         |                                                                                                    |
|          |              |                     |                        |                                      |                   |                   |                |                   |                                         |                                                                                                    |
|          |              |                     |                        |                                      |                   |                   |                |                   |                                         |                                                                                                    |
|          |              |                     |                        |                                      |                   |                   |                |                   |                                         |                                                                                                    |
|          |              |                     |                        |                                      |                   |                   |                |                   |                                         |                                                                                                    |
|          |              |                     |                        |                                      |                   |                   |                |                   |                                         |                                                                                                    |
|          | ٠            |                     |                        |                                      |                   |                   |                |                   | - · · · · · · · · · · · · · · · · · · · |                                                                                                    |
| 144 44 4 | 1            |                     |                        |                                      |                   |                   |                | 🥥 ୩/୲ଋଏ           | 🗙 ปิด                                   |                                                                                                    |
|          | L            |                     |                        |                                      |                   |                   |                | 🔽 ຜູ້ນໍາຍ         | ยืนยันรับยาที่บ้าน                      | a<br>🔲 ผู้ป่วยยืนยันรับยาที่ รพ. 📘 บันทึก 🛛 🛛 ปัต                                                                                                    |

## รูปภาพที่ 3 เปลี่ยนที่อยู่ในการจัดส่งยา

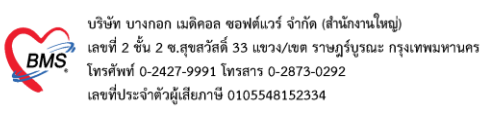

 หากต้องการเพิ่มที่อยู่ใหม่ให้คลิกปุ่ม "เพิ่ม" แล้วจะแสดงหน้าจอ "บันทึกที่อยู่จัดส่งพัสดุ" >> ให้ระบุข้อมูลที่อยู่ที่ ต้องการ >> จากนั้นให้ติ๊ก "ตั้งเป็นค่าเริ่มต้น" เพื่อให้ครั้งต่อไป ให้เอาที่อยู่ที่มีการเพิ่มใหม่ขึ้นมาแสดงแทนที่อยู่
 เก่า >> เมื่อทำการแก้ไขเสร็จแล้วให้คลิกปุ่ม "บันทึก" เพื่อบันทึกข้อมูลที่อยู่

| HOSxPPrescriptionDeliveryCheckMedLisForm                                                                                | X                                                                                                    |
|----------------------------------------------------------------------------------------------------|----------------------------------------------------------------------------------------------------|
| ดรวจสอบรายการรับยาที่บ้าน                                                                                               | ส่งข้อมูลที่อยู่                                                                                                    |
| sigmingin 👩 🍪 HOSxPPrescriptionDeliveryAddressListForm - 🗖 🗴                                                            | ที่อยู่จัดส่ง                                                                                                    |
| สักรับ เม็ญ<br>1 เข<br>2 เข<br>1 เกิม<br>2 เข<br>1 เกิม<br>1 เข<br>1 เข<br>1 เข<br>1 เข<br>1 เข<br>1 เข<br>1 เข<br>1 เข | เมื่อบารีอยู่จัดส่ง     มักบารอร์กัง     มาชาวงอ.เมืองสงขอาจ     สงรอาจรัสไประเมือง25 ต.พะวงอ.เมืองสงขอาจ     สูงรอาจรัสไประเมือง20100     รู้รับานเลอารีอา     มองโกร     บอร์โกร     บอร์โกร     บอร์โกร |
| รเป็นต่าเริ่มต้น ประเภทที่อยู่ ที่อยู่ อู้รับ เบอร์โทรผู้รับ รายละเอียด                                                 |                                                                                                    |
| ศิลกบุม "เพม" 🗹 ที่อยู่ทามกาะเบียนน้าน จ.สงขลา กรัลไปรษณีย์90100 น.ส.อารียา (1296                                       |                                                                                                    |
| 🖌 – 🗁 🗶                                                                                                    |                                                                                                    |
| บันทึกที่อยู่จัดสงพัสดุ 🚺 🖉 🖉 🖉                                                                                         | id a                                                                                                    |
| ้ข้อมูลที่อยู่ 2 กรอกขอมูลทอ                                                                                            | ยูทตอง                                                                                                    |
| ชื่อสัรบ แส.อารียา เมอร์โทรสู้รับ (160296 การเพิ่มใก                                                                    | ทม                                                                                                    |
| รายละเอียก                                                                                                    |                                                                                                    |
| บ้านลงที่ หมู่ ถนน ขอย แสมด้า24                                                                                         |                                                                                                    |
| จังหวัด 10 กรุงเทพมหานตร - อำเภอ 21 เขตบางชุนเทียน - ด้าบล 07 แสมด้า -                                                  |                                                                                                    |
| รทัลไปรมณีย์ 10150 ประเภทที่อยู่ ที่อยู่ตามทะเบียนบ้าน 🦂 🗹 ตั้งเป็นต่างริ่มต้น                                          |                                                                                                    |
| คลิกปุ่ม "บันทึก" ■ มีค ¥มชาติ ■ มีค ¥มชาติ ■ มีค ¥มชาติ ■ มีค ¥มชาติ ■ มีค                                             | 🛯 ผู้ป่วยยืนมันรับยาที่ รพ. 🕒 มันทึก 🛛 🗷 ปัต                                                                                                    |

#### รูปภาพที่ 4 เพิ่มที่อยู่ใหม่

 1.7 หากต้องการแก้ไขที่อยู่ให้คลิกปุ่ม "แก้ไข" จะแสดงหน้าจอ "บันทึกที่อยู่จัดส่งพัสดุ" → ให้แก้ไขข้อมูลที่อยู่ที่ ต้องการ → เมื่อแก้ไขเสร็จแล้วให้คลิกปุ่ม "บันทึก" → และทำการคลิกปุ่ม "ตกลง" ที่หน้ารายการที่อยู่จัดส่ง พัสดุ เพื่อทำการเลือกที่อยู่ในการจัดส่งยา BMS

บริษัท บางกอก เมดิคอล ขอฟต์แวร์ จำกัด (สำนักงานใหญ่) เลขที่ 2 ชั้น 2 ข.สุขสวัสดิ์ 33 แขวง/เขต ราษฎร์บูรณะ กรุงเทพมหานคร โทรศัพท์ 0-2427-9991 โทรสาร 0-2873-0292 เลขที่ประจำด้วผู้เสียกาษี 0105548152334

| HOSxPPrescriptionDeliveryCheckMedLisForm                                                                                                    | - = 7                                                                                                    |
|----------------------------------------------------------------------------------------------------|----------------------------------------------------------------------------------------------------|
| ลรวจสอบรายการรับยาที่บ้าน                                                                                                    | ส่งข้อมูลที่อยู่                                                                                                    |
| รษกษา 🖻 🍲 HOSxPPrescriptionDeliveryAddresst<br>ลักดับ 🚾<br>1 ฮ รายการที่อยู่จัดสุงพัสดุ<br>2                                                                                                    | - □ × ที่อยู่จัดส่ง<br><b>G</b> Log<br>อา<br>ระชาก รพัสประเพณี25 ต.พะวง อ.เพื่อเสงขอก จ<br>สะชาก รพัสประพ.ณีมี25100                                                                                                    |
| น้ำมาย<br>ข้อแลท์อย่                                                                                                    | ទ្ធិស៊ីរ អះ អាវិធា។ (<br>សុធន៍ពិភទ 0296<br>តាមតមនើមត :                                                                                                    |
| ลำดับ ตั้งเป็นค่าเริ่มต้น ประเภทที่อยู่ ที่อยู่                                                                                                    | ผู้รับ เบอร์โทรผู้รับ รายละเอียด                                                                                                    |
| 1 🔲 ที่อยู่ตามทะเมียนบ้าน<br>อ.เขตบางขุนเทียน จ.กรุงเทพมหานตร รหัสไปรษณีย์10150                                                                                                    | น.ส.อารีย 1296                                                                                                    |
| 2 ชี ที่อยู่หามทะเมียนบ้าน จ.สงขลา รหัสไปรษณีย์90100                                                                                                    | น.ส.อารีย                                                                                                    |
| HOSxPPrescriptionDeliveryAddressEntryForm                                                                                                    | - = x                                                                                                    |
| บันทึกที่อยู่จัดส่งพัสดุ                                                                                                    |                                                                                                    |
| ข้อมูลที่อยู่                                                                                                    |                                                                                                    |
| ชื่อผู้รับ เมอร์โทรผู้รับ แก้ไขข้อมูลที่<br>รายอะเลียด                                                                                                    | ที่อยู่ คลิกปุ่ม "ตกลง"                                                                                                    |
|                                                                                                    |                                                                                                    |
| 2                                                                                                    | 4                                                                                                    |
| บ้านเลขที่ หมู่ ถนน ชอย 25                                                                                                    | 🖉 ตกลง 🔽 ปีต                                                                                                    |
| จงหวด 50 ลงชลา ~ อาเภอ 01 เมองลงชลา ~ ตาบล 04<br>จรัสไปรษณีย์ 90100 ประเภทร้อย่ ที่อย่อาบทะเบียบก้าน ~ ♥ ซึ่งเป็า                                                                                                    | ุพะวง ▼<br>ปีนค่าเริ่มต้น                                                                                                    |
|                                                                                                    |                                                                                                    |
| คลิกปุ่ม "บันทึก"                                                                                                    | 🕒 มันกัก 🛛 มีค 🥑 ผู้ป่วยยืนยันรับยาที่ม้าน 📄 ผู้ป่วยยืนยันรับยาที่ รพ. 🎦 มันกัก 🛛 🛛 มีค                                                                                                    |
| 2 2 ที่อยู่หาวยระบอบข้าย ง.ส.รษณา รหัสไปรษณีย์90100<br>♥ HOS.PPrescriptionDeliveryAddressEntryForm<br>บันบักที่กขึ้อปู่จัดสรงพัสด<br>ช้อยูลที่อยู่<br>ช้อยู้รับ<br>รอยู่รับ<br>เมอร์โทรยู้รับ<br>เมอร์โทรยู้รับ<br>เมอร์โทรยู่รับ<br>เมอร์โทรยู้รับ<br>เมอร์โทรยู้รับ<br>เมอร์โทรยู่รับ<br>เมอร์โทรยู่รับ<br>เมอร์โทรย์<br>เมอร์โทรย์<br>เมอร์<br>เมอร์<br>เมอร์โทรย์<br>เมอร์โทรย์<br>เมอร์โทรย์<br>เมอร์โทรย์<br>เมอร์<br>เมอร์<br>เมอร์<br>เมอร์<br>เมอร์โทรย์<br>เมอร์<br>เมอร์ | <ul> <li>น.ส.อารัย</li> <li>1</li> <li>1</li> <l< td=""></l<></ul> |

#### รูปภาพที่ 5 กรอกที่อยู่ใหม่

- 1.8 เมื่อแก้ไขที่อยู่และตรวจข้อมูลรายการยาเสร็จแล้ว ให้คลิกที่ปุ่ม "ส่งข้อมูลที่อยู่" เพื่อให้ระบบตรวจสอบที่อยู่ว่า ระยะทางห่างจากโรงพยาบาล อยู่ภายในระยะทาง 15 กิโลเมตร ที่ Rider สามารถจัดส่งยาได้
- 1.9 เมื่อคลิกแล้วหน้าจอจะแสดง Pop up แจ้งสถานะระยะทาง โดยหากอยู่ภายในระยะทางที่โรงพยาบาลกำหนดจะ
   ขึ้นแสดงว่า "ที่อยู่ของผู้ป่วยอยู่ในพื้นที่ให้บริการ" → คลิกปุ่ม "OK"
- 1.10 คลิกปุ่ม "บันทึก" เพื่อทำการบันทึกข้อมูลการตรวจสอบรายการยารับที่บ้าน

| HOSxPPrescriptionDeliveryCheckMedLisForm  | n           |                   |                                                 |                  | <u>6</u> - = ×                                             |
|-------------------------------------------|-------------|-------------------|-------------------------------------------------|------------------|------------------------------------------------------------|
| ดรวจสอบรายการรับยาที่บ้าน                 |             |                   |                                                 | สถานะ :ที่อยู่ขอ | งคนไข้อยู่ในพื้นที่ให้บริการ <mark>ส่งข้อมูลที่อยู่</mark> |
| รายการยา 🔲 เลือกทั้งหมด 🔲 ไม่เลือกทั้งหมด |             | 6                 |                                                 |                  | ที่อยู่จัดส่ง                                              |
| ล้ำดับ เลือก ชื่อรายการ                   | หน่วยนับ วิ | สีเช้ สีเ         | ถานะระยะทางในการจัดส่ง [ 🔤                      | จำนวน 🍂 ราคารวม  |                                                            |
| 1 🛛 🛛 PARACETAMOL 500 MG                  | TAB 1       | เม็ด ทุก 4-6 ชั่ว |                                                 | 1                | บ้านเลขที่                                                 |
| 2 AMOXICILLIN (AMOXY) 500                 | M CAP 1     | เม็ด .            | เมาร์ไกรพระ ถายเลขางกรายเปล่าม หระเพิ่มได้      | 2 20             | 👬 🦷 คลิกปุ่ม "ส่งข้อมูลที่อยู่"                            |
| 3 I ACITRETIN (NEOTIGASON                 | ) CAP 1     | เม็ด .            | ยาเดิม วิธีใช้เดิม จำนวนเดิม                    | 63 🦵 20          | เบอริโทร<br>รายอะเอีย                                      |
| 4 DICLOFENAC (VOLTAREN)                   | TAB 1       | เม็ด .            | ยาแก้ปวด ลดอาการอักยาเดิม วิธีใช้เดิม จำนวนเดิม | 0.5 30           |                                                            |
|                                           |             | 1 มีอยู่ของคนไ    | ปร้อยู่ในทั้นที่ได้ปรัการ<br>                   |                  | คลิกปุ่ม "บันทึก"                                          |

### รูปภาพที่ 6 ตรวจสอบระยะทางในการจัดส่งยา

เอกสารฉบับนี้จัดทำขึ้นสำหรับ โรงพยาบาล...... จังหวัด...... เท่านั้น ห้ามเผยแพรโดยมิได้รับอนุญาต Copyright By Bangkok Medical Software Co., Ltd BMS

บริษัท บางกอก เมดิคอล ซอฟต์แวร์ จำกัด (สำนักงานใหญ่) เลขที่ 2 ชั้น 2 ซ.สุขสวัสดิ์ 33 แขวง/เขต ราษฎร์บูรณะ กรุงเทพมหานคร โทรศัทท์ 0-2427-9991 โทรสาร 0-2873-0292 เลขที่ประจำตัวผู้เสียภาษี 0105548152334

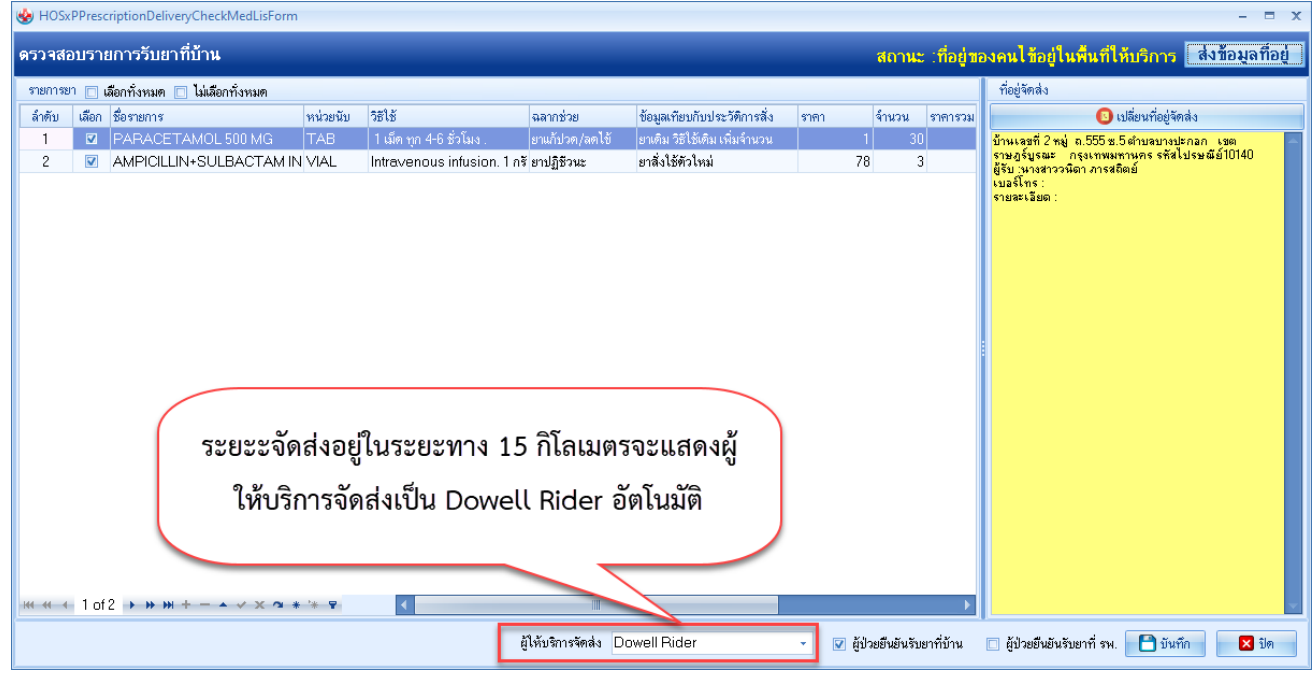

รูปภาพที่ 7 ตรวจสอบระยะทางจัดส่งยา

1.11 กรณีที่ตรวจสอบการจัดส่งโดยพบว่าระยะทางในการจัดส่งเกิน 15 กิโลเมตร สามารถเลือกบริการจัดส่งของ

Dowell Flash ได้

| 🥂 ruścijú                          | วยที่ตรวจแล้ว                | บันทึกใบสิ่งยา EMR การแล้อา Task → พิมพ์บัทฟริว [F7] เมือกดิว [F6] บันก็กร่ะเอา Doctor Note เครื่องศัตนอย โรยะก็ข้าน       | 🎦 มันกัก (F9) 🛛 🗙 ปัต                        |
|------------------------------------|------------------------------|----------------------------------------------------------------------------------------------------|----------------------------------------------|
| rođaji                             | be Consult                   | milien                                                                                                    | 🗹 ยันยันจ่ายยาอัตโนมัติ                      |
| 👪 น.ส.แพท พลง                      | ดรวจสอบราเ                   | ายการรับยาที่บ้าน ตรวจสอบระยะทางในกาาจัดส่ง สถานะ ส่งข้อมูลที่อยู่                                                         |                                              |
|                                    | ราชการชา 🗖 เ<br>ล้ำดับ เลือก | เดียกสังหมด 🗈 ไม่มัดกลังหมด เกิน 15 กิโลเมตร สามารถเลือกจัดส่ง 🥂 ที่อยู่จัดส่ง ก็ได้อานการ                                 |                                              |
|                                    | 1 🛛                          | z PARACETAMOL DROP 100 แบบ Dowell Flash 13 1 อานเรสร์ ระยุ่ สามสองเมือง เรลดองเมือง<br>กรูเรลาสองเหลง ระสิโปรมรู้อี่ไปใบใน |                                              |
|                                    |                              | ามสุโคะ 1034614266<br>รายธารีอธ :                                                                                          | หมายเทตุการสิ่ง ผู้บันรัก<br>วนิตา (แพท BMS) |
|                                    |                              |                                                                                                    | AMIT (WHIT DIVIS)                            |
|                                    |                              | Confirm ×                                                                                                    |                                              |
|                                    |                              | Yes No                                                                                                    |                                              |
|                                    |                              |                                                                                                    |                                              |
|                                    |                              |                                                                                                    |                                              |
|                                    |                              |                                                                                                    | =                                            |
|                                    | -                            |                                                                                                    |                                              |
| Section                            |                              |                                                                                                    |                                              |
| 📑 ข้อมูลทั่วไป<br>🍝 สังยา [1] [F5] |                              | ผู้ได้หลางที่สาง 👘 ผู้ป่วยส่วยหลือกลี่ว่าน 🔲 ผู้ป่วยส่วยหลือกลี่ ราง 🎦 บันสกิญ 🔀 ปัต                                       |                                              |
| נפחומזיק Scan<br>E Chart IPD       |                              |                                                                                                    |                                              |
|                                    |                              | <b>₩ # 4</b> 2 of 2 → ₩ ₩ + - ▲ √ X @ # + ₽ 4 1 11                                                                         |                                              |
| Section                            |                              | 🗈 ซูกาหลาด None selected - 🗈 แสดงลองกะรายการที่สั่ง กำหนดห้าหายหล้าหรับ 0 : D 0 : W 0 : M 🖅 Set 🖹 Auto Di Check 30 : วัน   |                                              |
|                                    | ~                            | ED 13.00 NED 0.00 ซึ่งๆ 50.00 เม็กได้ 13.00 เม็กไม่ได้ 50.00 ดูกหลี 0.00 ส่วงดด 0.00  รวม 63.00 -                          |                                              |

รูปภาพที่ 8 ตรวจสอบระยะทางจัดส่งยา เกิน 15 กิโลเมตร

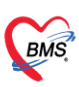

บริษัท บางกอก เมดิคอล ขอฟต์แวร์ จำกัด (สำนักงานใหญ่) เลขที่ 2 ชั้น 2 ซ.ลุขสวัสดิ์ 33 แขวง/เขต ราษฎร์บูรณะ กรุงเทพมหานคร โทรศัพท์ 0-2427-9991 โทรสาร 0-2873-0292 เลขที่ประจำตัวผู้เสียภาษี 0105548152334

| HOSxPPrescriptionDeliveryCheckMedLisForm                                                                                                    | - = X                                                                                                    |
|----------------------------------------------------------------------------------------------------|----------------------------------------------------------------------------------------------------|
| ดรวจสอบรายการรับยาที่บ้าน                                                                                                    | สถานะ :- ส่งข้อมูลที่อยู่                                                                                                    |
| รายการยา 🔲 เลือกทั้งหมด 🔲 ไม่เลือกทั้งหมด                                                                                                    | ที่อยู่จัดส่ง                                                                                                    |
| สำคับ เลือก ชื่อรายการ หน่วยนับ วิธีใช้ ฉลากช่วย ข้อมูลเกียบกับประวัติการสั่ง ราคา จำนวน ราคา                                                                                                    | รวม 💿 เปลี่ยนที่อยู่จัดล่ง                                                                                                    |
| 1 ๔ PARACETAMOL DROP 100№ BOTT 1.5.5. พูก.4-6 รัวโมง. เราแก้ประทู/สะใช้ เราเส้ม วิธีใช้เสีม สะหรั่งมวน 13 1<br>Information Information Inf | ข้านเอขที่ 5 กมู่ ดำบลอนเมือง เขตองแม้อง<br>กรูง แพทางกร รัสไประชิมัใน210<br>มู่รับ และโทร :0334614266<br>รายละเงียด :<br>เป็น<br>มัติ คลิกปุ่ม "บันทึก" |
| ผู้ให้บริการจัดสั่ง Dowell Flash 🥣 ผู้ป่วยยืนยันยันหวัยยาที่บ้า                                                                                                    | น 🔲 ผู้ป่วยยืนยันรับยาที่ รพ. 📑 บันทึก 🛛 🛛 ปิต                                                                                                    |

รูปภาพที่ 9 ยืนยันการจัดส่งแบบ Dowell Flash

## 1. ขั้นตอนการยืนยันที่อยู่ในการจัดส่งของผู้ป่วย

- 2.1 มีข้อความแจ้งเตือน ใน Application One Platform ของผู้ป่วยให้ยืนยันที่อยู่ → แตะที่ปุ่ม "กรอกที่
   อยู่"
- 2.2 ตรวจสอบที่อยู่ หากที่อยู่ไม่ถูก ต้องทำการแก้ไขที่อยู่ใหม่
- 2.3 เมื่อตรวจสอบข้อมูลที่อยู่ในการจัดส่งเสร็จแล้วให้กดปุ่ม"บันทึก/SAVE" → กดปุ่ม "OK"

| การแจ้งเตือน                                                                    | เลือกรายละเอียดการรับยา | เลือกรายละเอียดการรับยา  |
|---------------------------------------------------------------------------------|-------------------------|--------------------------|
| วิธีการใช้: รับประหานครั้งละ 1 เม็ต วันละ 3<br>ครั้ง หลังอาหารเข้า กลางวัน เป็น |                         | 038000W / MAR            |
| หมายเหตุ: รับประทานครั้งละ 1 เม็ด วันละ 3                                       | รพ.ทดสอบระบบ            |                          |
| ครั้ง หลังอาหารเข้า กลางวัน เย็น                                                | ที่อยู่ในการรับยา       | 4411.34                  |
| ซื้อ: PARACETAMOL                                                               | น้ำนเลขนี่ หม่          | สงขลา                    |
| จำนวน: 20                                                                       |                         | อำเภอ / เซต              |
| วิธีการไช้: รับประหานครั้งละ 1 เม็ด ทุก 6<br>ชั่วโมง เวลาปวด หรือปีไข้          | 599 3                   |                          |
| หมายเหตุ: รับประทานครั้งละ 1 เม็ด ทุก 6                                         | ถนน / ชอย               | $\frown$                 |
| ชั่วโมง เวลาปวด หรือมีใช้                                                       |                         |                          |
|                                                                                 | กรอกถนน / ซอย           | $\sim$                   |
| หมายเลขเลขที่คำสั่ง uat-                                                        | จังหวัด                 |                          |
| telephama2211180004 สถานะ รออนุมัติ                                             | กรุงเทพมหานคร 🗸         | บันทึกข้อมูลสำเร็จ       |
| 19/11/2595                                                                      | อำเภอ / เขต             | กดปุ่ม "ตกลง" 6กลง       |
| 9 / 2                                                                           | เลือกอำเภอ 🗸            |                          |
|                                                                                 | ตำบล / แขวง             | หมูง 🗸                   |
| กดเป็น "กรอกที่อย่"                                                             | กรอกตำบล 🗸              | กดปุ่ม "บันทึก/SAVE" 📃 🗖 |
| าเหยุ่ม การยาหย่อ                                                               | 🛈 คลิญพื่อหาวรีอน่      | นการไข้งาน               |
| กรุณายืนยืนที่อยู่ของห่านในการจัดส่งยา                                          | u Madad                 |                          |
| 🦊 กรอกที่อยู่                                                                   | แกเขทอยู                | Bann/SAVE Brian/CANCEL   |
|                                                                                 | B S SEALAND             |                          |

### รูปภาพที่ 10 การยืนยันที่อยู่คนไข้

เอกสารฉบับนี้จัดทำขึ้นสำหรับ โรงพยาบาล..... จังหวัด..... เท่านั้น ห้ามเผยแพรโดยมิได้รับอนุญาต Copyright By Bangkok Medical Software Co., Ltd

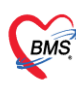

2.4 เมื่อมีการกดยืนยันที่อยู่จัดส่งแล้ว จะมีข้อความเตือนรายการยาพร้อมวิธีใช้ยามาแสดง ทั้งหมดที่จะจัดส่ง

#### ยาที่บ้านมาแสดง

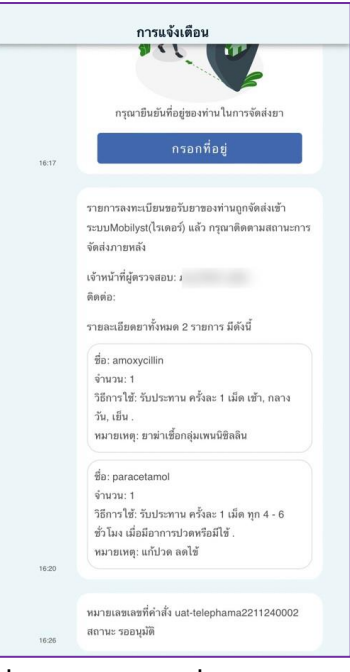

## รูปภาพที่ 11 รายการยาที่ Rider ทำการจัดส่ง

## 2. ขั้นตอนการบันทึกข้อมูลการจัดส่งของเภสัชกร

- 2.5 คลิกไปที่เมนู "Dispensary"
- 2.6 คลิกเมนู EMS Tracking >> จะแสดงหน้าจอระบบบันทึกข้อมูลการจัดส่งยาที่บ้านขึ้นมา

| HOSxPPrescriptionDeliveryListForm V 5.11.20 -                                                                                                    | BMS-HOSxP XE 4.0 : bms.4522 - 🗸 🛪                                                                                             |
|----------------------------------------------------------------------------------------------------|----------------------------------------------------------------------------------------------------|
| Applicatio   OPD Regis   Refer Regi   Insurants   PCU   Psychiatrix   Physic Reg   IPD Regist   Nurse   Doctor   Home Isol   Dental   ER   EMS   Dispensar                                                                                                    | Pharmacy Gance Laboraton Pathology Radiology Operation CheckUp Blood Ban Back Offic KPI GIS HHC Tools 📀                       |
| OPD Dispensing<br>Entry         OPD Dispensing<br>Dispense         OPD Dispensing<br>Ocheck         Altergy<br>Registry         andra<br>sus         Print<br>sus         Print<br>Print<br>Server         Print<br>Print<br>Dispensary         Print<br>Dispensary         Print Dispensary         Print Dispensary         Print D | EMS<br>Tacking<br>Dispentary Dispe                                                                                            |
| 😣 HOSxPLoginWelcomeHTMLForm 😻 HOSxPPrescriptionDeliveryListForm V.1.65.11.20 🗵                                                                                                    |                                                                                                    |
| ระบบบันทึกข้อมูลการจัดส่งยาที่บ้าน                                                                                                    | 🖉 Telepharmacy 🛛 🖾 Log                                                                                                    |
| ดับทา<br>วันที่รับบริการ 8/12/2565 - อีงวันที่ 9/12/2565 - หมายมอพัลดุ<br>HN เป็นที่หมาก สถานะบรรดุ - ผู้ให้บริการส่งหัลดุ -                                                                                                    | a ส่วนของการกรองค้นหารายชื่อ                                                                                                  |
| <ul> <li>สังนับ วินท์ริบบนิการ HN ชื่อ - เกมเอล วินที่เร็คเลือด ชื่อรู้จัดส่อ</li> <li>1 8/12/2565 830000038 และคริสา</li> <li>2 8/12/2565 630000038 และคริสา</li> <li>ส่วนของบุ้มต่างๆ</li> </ul>                                                                                                    | เนอโรงผู้รับ ขนิดบรรรดิสด ขนาดบรรรดัสด รักษณ์ (กรัม) สภามะบรรร ขนายและตัดงามกัสด ผู้ให้บริการโคล้<br>อมูลรรายชื่อรับยาที่บ้าน |
| 1012<br>ເອັ້າບໍ່ເກັດຄົມເຮັດສໍລ 🏵 ອາກະສອນສອນແອກແຕ່ລະ 🗇 ພິມພົດກອາຮ                                                                                                    |                                                                                                    |
|                                                                                                    |                                                                                                    |

#### รูปภาพที่ 12 หน้าทะเบียนรายชื่อคนไข้ที่ลงทะเบียนรับยาที่บ้าน

เอกสารฉบับนี้จัดทำขึ้นสำหรับ โรงพยาบาล...... จังหวัด...... เท่านั้น ห้ามเผยแพรโดยมิได้รับอนุญาต Copyright By Bangkok Medical Software Co., Ltd

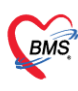

บริษัท บางกอก เมดิคอล ขอฟต์แวร์ จำกัด (สำนักงานใหญ่) เลชที่ 2 ขั้น 2 ข.สุขสวัสดิ์ 33 แขวง/เขต ราษฎร์บูรณะ กรุงเทพมหานคร โทรศัพท์ 0-2427-9991 โทรสาร 0-2873-0292 เลขที่ประจำคัวผู้เสียภาษี 0105548152334

- 2.7 คลิกเลือกผู้ป่วยที่ต้องการบันทึกข้อมูลการจัดส่ง
- 2.8 คลิกปุ่ม "บันทึกข้อมูลจัดส่ง" เพื่อทำการกรอกข้อมูลการจัดส่งให้กับผู้ป่วย → เมื่อคลิกแล้วจะแสดง หน้าจอบันทึกข้อมูลการจัดส่งยาที่บ้านขึ้นมา

| HOSXPLoginWelcomeHTMLForm                       | 😸 HOSxPPrescriptionDeliveyEntryForm – 🗖 🗴                                                                                                    |                    |
|-------------------------------------------------|----------------------------------------------------------------------------------------------------|--------------------|
| ระบบบันทึกข้อมูลการจัดส่งยาที่บ้าน              | บันทึกข้อมูลการจัดส่งยาที่บ้าน สถานะ เทื่อยู่ของคนไข้อยู่ในพื้นที่ได้บริการ  🕓 Log                                                                | C Log              |
| ค้นทา                                           | ข้างแก้ป่วย                                                                                                    |                    |
| วันที่รับบริการ 8/12/2565 - ถึงวันที่ 9/12/2565 | ด้าน้ำหน้า แส ชื่อ อาซิอา นามสอุล เพรา หญิง -                                                                                                    |                    |
| HN เมื่อ คุณหา สถานะบรร                         | รับเกิด 1/7/2541 - อายู 24ปี 5 เดือน 8 วัน หนู่เมือด O มีกรปรร.                                                                                   |                    |
| 3                                               | เมษัยา PMH โทษประวัทที่ว โรงหนี้อรัง Finger: 0                                                                                                    |                    |
| ลำดับ วันที่รับบริการ HN ชื่อ-นามสกูล           | HN 63000008 โกรศัพท์ มีออีอ 05 เดิ สิสว                                                                                                    | ผู้ให้บริการจัดส่ง |
| 1 8/12/2565 63000008 u.s.ensen                  | บ้านสยที่ 2.3 หม่ที่ 2. อนน สงขลา ด้านล ค.หะวงองมืองสงขลา สงขลา สัญชาติไทย                                                                        |                    |
| E CITEZEUS COSCOSO MENTRA                       |                                                                                                    |                    |
|                                                 | วินทีมท 8/12/2565 - เวลา 10:0/ 1 สิทธิ 5001-นุครลารีเม (General) สะหย่างเล่า การสินชิมว่า เบลา (General) เสียงการเลือง (General)                  |                    |
| คลิกผู้ป่วย                                     | นสมมักริสามาร์ เป็นการสุขานการสุขานการสุขานการสุขานการสุขานการสุขานการสุขานการสุขานการสุขานการสุขานการสุขานการส                                   |                    |
|                                                 | ช้อมูลการจิตส่ง ที่อยู่จังหลัง                                                                                                    |                    |
|                                                 | เมอร์โทรม์รับ 10296 ชนิดบรรรษศัสด ชนาดบรรร - น้ำหนัก 0 * กรัม วันนี้แล้ดหลัดด - <del>น้ำหนัก 10 * กรัม</del> 5 และกา -                            |                    |
|                                                 | หมายมาซิสราม มีให้เข้าการัสส่ง (รังน่า สวามารัสส่ง ) เรื่อง เวลาแล้กนัสด (รังน่า สวามาร์กนัสด                                                     |                    |
|                                                 |                                                                                                    |                    |
|                                                 | ร้อมูลการทรงสอบ                                                                                                    |                    |
|                                                 | รู้ตรวจสอบ อารีย - <u>ข้อง Tele</u> สถานะตรวจสอบ - หมายเหตุ                                                                                       |                    |
|                                                 | ระกามการ์ตล่ง                                                                                                    |                    |
| 1                                               | ลักษับ ชื่อระยกร หน่วยนับ วิธีไข้ ฉลากช่วย ขึ้อมูลเพื่อบกับประวัติการสิ่ง ราคา จำนวน ราคารวม สิทธิการจักษา ผู้สิ่ง                                |                    |
| 1                                               | 1 TriLENOL (paracetomol) 500 TAB (รับประทานครี่เละ 1 เม็ต ทูก 4- ไม่ควรรับประทานชายาสังได้คัวไหม่ 1 30 30 [5001-บุคคมทั่วไป (Generol) (อาลียา     |                    |
| 1                                               | 2 AMOXIT.O(amoxicillin) 125 M BOT ขึ้นประทานคริสตะ 5 ธิ.ซิ. วันตะ ยาปฏิชีวนะ, รับประทางคลังโปด้วไหม่ 15 30 450 5001-บุคลค้าวไป (General) อารียา ( |                    |
|                                                 |                                                                                                    |                    |
| คลิกปม"บันทึกข้อมลจัดส่ง"                       |                                                                                                    |                    |
|                                                 |                                                                                                    |                    |
|                                                 |                                                                                                    |                    |
| 4                                               |                                                                                                    | •                  |
| 📑 ขันทึกข้อมูลจัดส่ง 🔅 ครวจสอบสถานะการส่ง       | 👩 au ผู้มันทึก อารียาง 👘 Tracking Number Print Label 🗌 พิมพ์ 🎦 มันทึก (F9) 🔽 มิด                                                                  | 🔀 ปีค              |

#### รูปภาพที่ 13 หน้ากรอกข้อมูลจัดส่งยา

- 2.9 เมื่อตรวจสอบรายการยาและที่อยู่เสร็จแล้ว ightarrow ให้ทำการกรอกข้อมูลการจัดส่ง
- 2.10 เมื่อกรอกข้อมูลเสร็จแล้วให้ทำการตรวจสอบผู้ให้บริการ → โดยให้เลือกผู้ให้บริการเป็น "Dowell
   Rider" เมื่อเลือกแล้วแสดงปุ่ม "ขอเลขพัสดุ Dowell"
- 2.11 ให้ทำการคลิกปุ่ม "ขอเลขพัสดุ Dowell" เพื่อขอเลขในการติดตาม → เมื่อคลิกแล้วจะได้เลขพัสดุมา แสดงในช่องของหมายเลขติดตาม
- 2.12 ให้ทำการคลิกปุ่ม "**บันทึก[F9]**" เพื่อทำการบันทึกข้อมูลการจัดส่ง

เลขที่ประจำตัวผู้เสียภาษี 0105548152334 😓 HOSxPPrescriptionDeliveryEntryForm บันทึกข้อมูลการจัดส่งยาที่บ้าน Dowell : ไม่สามารถลงทะเบียนได้ เนื่องจากมีการลงทะเบียนที่อยู่แล้ว C Log ข้อมูลผู้ป่วย ดำนำหน้า น.ส. ชื่อ แพท 👱 🙆 สังกัด นามสกุล ทดสอบ Telemed เพศ หญิง 1 อายุ 34 ปี 8 เดือน 21 วัน วันเกิด 3/8/2531 หมู่เลือด บัตรปชช. 14699 Finger : 0 PMH โรคประจำตัว โรคเรื้อรัง เบาหวาน มพ้ยา นัดครั้งหน้า HN 63000008 0834 🧿 ลียิว บ้านเลขที่ 55 ลราษฎร์บูรณะ เขคราษฎร์บูรณะ กรุงเทพมหานศ สัญชาติไทย กรอกข้อมูลจัดส่ง วันที่มา 21/4/2566 ส่งท่อห้อง 999กลับบ้าน - <u>ต</u> ความเร่งด่วน ปกดิ ΒP แผนก อายุรกรรม น้ำหนัก ส่วนสูง 37 BMI Temp. PR 1 5 งตล่ง ข้อมูลการจัดส่ง 💿 เปลี่ยนที่อยู่จัดส่ง บ้านเลขที่ 2 หมู่ ถ.555 ช.5 ตำบลบางปะกล เขตราษฎร์บูรณะ กรุงเทพมหานคร รหัส ไปรษณ์มี10140 ผู้รับ นุนงสาววนิตา ภารสถิตย์ แนลโทร: ^ 6 เบอร์โทรผู้รับ 083 ชนิดบรรจพัสด น้ำหนัก 0 🛊 กรัม วันที่แพ็คพัสตุ 24/4/2566 199 หมายเลขพิดตาม PHARMA2304210002 ผู้ให้บริการจัดส่ง Dowell Rider จำค่า สถานะจัดส่ง รอบรรจุ จำค่า เวลาแพ็คพัสตุ ข้อมูลการทรวจสอบ สถานะทรวจสอบ ผู้ตรวจสอบ วนิค<mark>. (</mark>แพท BMS) ห้อง Tele - หมายเหตุ จ้ำค่า รายการยาที่จัดส่ง ผู้ใหบริการจัดส่งเป็น Dowell Rider ลำดับ ชื่อรายการ หน่วยนับ วิธีใช้ ราคารวม สิทธิการรักษา ผู้สิ่ง 1 PARA MOLDROP 100M BOTT คลิกปุ่ม "บันทึก" คลิกปุ่ม ขอเลขพัสดุ Dowell ≪ < 1 of 1 > > > + 8 .... 📴 ลบ 🚽 ผู้บันทึก 🔉นิดา (แพท BMS) ขพัสด Dowe 🗆 พิมพ์ 🛅 บันทึก (F9) 🗙 ปิด ........

บริษัท บางกอก เมดิคอล ขอฟต์แวร์ จำกัด (สำนักงานใหญ่) เลขที่ 2 ขั้น 2 ช.สุขสวัสดิ์ 33 แขวง/เขต ราษฎร์บูรณะ กรุงเทพมหานคร

โทรศัพท์ 0-2427-9991 โทรสาร 0-2873-0292

BMS

รูปภาพที่ 14 กรอกข้อมูลจัดส่งยา

\*\*\* กรณีเลือกผู้ให้บริการจัดส่งเป็น Dowell Flash จะต้องระบุขนาดบรรจุ ก่อนที่จะคลิกปุ่มขอเลขพัสดุ Dowell

| บันทึกข้อมูลการจัดส่งยาที่บ้าน Dowell : 🖸 Log                                                                                                    |
|----------------------------------------------------------------------------------------------------|
| ข้อมูลผู้ป่วย                                                                                                    |
| คำนำหน้า น.ส ชื่อ นามสกุล ทคลอบ Telemed เพศ หญิง - 🌌 🚳 สังกัด                                                                                                    |
| วันเกิด 3/8/2531 - อายุ หมู่เลือด บัตรประ. 14                                                                                                    |
| แพ้ยา AMOXICILLIN PMH โทคประจำตัว โทคเรื้อรัง เบาหวาน Finger : 0                                                                                                    |
| HN 630000008 โทรศัพท์ มือถือ 083 🛛 🖓 ลีผิว                                                                                                    |
| บ้านเลขที่ 55 หม่ที่ 5 ถนน สขสวัสดิ์ ด้านล ด้านลราษฎร์บรณะ เขตราษฎร์บรณะ ก                                                                                                    |
|                                                                                                    |
| วันทีมก 3/5/258                                                                                                    |
| แผนก อายุสารส ตรวจสอบผู้ เห็บรการจดสัง นำหน้ BP / PR                                                                                                    |
| ข้อมูลการจัดส่ง ที่อยู่จัดส่ง 🕠 เปลี่ยนที่อยู่จัดส่ง                                                                                                    |
| เนอร์โพรสัย 3 ขนิดแรรม 1 มนาดแรรม F(a) น้ำหน้อ 0 1 อรับ วันขึ้นน็ดพัสด น้ำหนองที่ 2 กมู่ ถ.555 ช.5 ตำบอบเนษกลก                                                                                                    |
|                                                                                                    |
| พมายแสยทศทศม TEST-FLASHDUVVE สูเหมาะสารสงสง Dowell Flash - อาคา สมานระพร 4 รรุ - อาคา เวลาแพพทหลดุ - ยูรบานหลาวจนอา ภารสงคย<br>เนอย์กร -                                                                                                    |
| ข้อมูลการทรวจส                                                                                                    |
| ยู้ตรวจสอ <mark>บ</mark> วนิตา (แพท BMS) - <u>ห้อง Tele</u> สถานะตรวจสอบ เอ็ตแล้ว - หมายเหตุ กรุณา                                                                                                    |
| รายการยาที่จัด                                                                                                    |
| ้สำคัญ ซึ่งสาวกระ แบ่วยกับ วิธีให้ ออากว่าย สัตณาเพียงกับประวัติการสัง ราคา สำนวน สาคาราม สิทธิการสานา ได้ส่ง                                                                                                    |
|                                                                                                    |
| 1 PA ACETAMOL 500 MG TAB 1 เม็ต ทุก 4-6 ชั่วโมง. ยาแก้ปวด/ลดไข้ ยาเดิม วิธีใช้เดิม เพิ่มจำนวน 1 30 28.5 5002-นพทย์และครอบครัว วมิดา                                                                                                    |
| 1         PA         ACETAMOL 500 MG         TAB         1 เม็ต ทุก 4-6 ชั่วโมง.         ยาแก้ปวด/ลดใช้         ยาเด็ม วธิได้เดิม เพิ่มรำนวน         1         30         28.5         5002-แพทย์และครอบครัว         วมิตา           2         AS         IRIN COATED (ASPENT TAB         ยาตัวแก่ติดเลือด         ยาตัวแต่ตนอริย์ได้ เพิ่มรำนวน         1         30         28.5         5002-แพทย์และครอบครัว         วมิตา                                                                                                    |
| นการ         เกิด การ         เกิด การ </td                                                                                                    |
| หมาย         เกิด การการการการการการการการการการการการการก                                                                                                    |
| 1         PA         ACETAMOL 500 MG         TAB         1 เม็ด บุก 4-6 ชั่วโมง.         มาแก้บาด/ลดไข้         มาแก้บาด/ลดไข้         มาแก้บาด/ลดไข้         มาแก้บาด/ลดไข้         มาแก้บาด/ลดไข้         มาแกบบาบบาด         1         30         28.5         5002-แพทย์และตรอบครัว         วมิด           2         AS <inin (aspent="" coated="" tab<="" td="">         .         มาตักบายโลยหลัดเลือด         มาตักบายโลยหลัดเลือด         มาตักบายโลยหลัดเลือด         มาตักบายโลยหลัดเลือด         มาตักบายโลยหลัดเลือด         มาตักบายโลยหลัดเลือด         1         30         28.5         5002-แพทย์และตรอบครัว         วมิด           3         EN<lapril (enaril)="" 20="" mg="" tab<="" td="">         1 เม็ด วันละ         2         -         -         -         -         -         -         -         -         -         -         -         -         -         -         -         -         -         -         -         -         -         -         -         -         -         -         -         -         -         -         -         -         -         -         -         -         -         -         -         -         -         -         -         -         -         -         -         -         -         -         -         -         -</lapril></inin>                                                                                                    |
| 1         PA         ACETAMOL 500 MG         TAB         1 เม็ต บก 4-6 ชั่วโมง.         เขาแก้ปวด/สดใช้         เขาแก้ปวด/สดใช้         เขาแก้ปวด/สกไข้         เขาแก้ปวด/สกไข้         เขาแก้ป |
| 1         PA         ACETAMOL 500 MG         TAB         1 เม็ต บก 4-6 ชั่วโมง.         ยาแก้ปาต/สดใช้         บาติม วิธีได้เดิม เป็นรับว่า         1         30         28.5         5002-นหาย์และตรอบตรัว         วิธีต           2         AS         RIN COATED (ASPENT TAB         .         ยาติม เป็นติมชัยได้เดิม เป็นรับรับ เป็นตามชัยเรียง เป็นเป็นตารชัย รับ เป็นตามชัยเรียง เป็นส่วนวน         1         30         28.5         5002-นหาย์และตรอบตรัว         วิธีต           3         EN LAPRIL (ENARIL) 20 MG TAB         1 เม็ต วันละ         2         -         -         -         -         -         -         -         -         -         -         -         -         -         -         -         -         -         -         -         -         -         -         -         -         -         -         -         -         -         -         -         -         -         -         -         -         -         -         -         -         -         -         -         -         -         -         -         -         -         -         -         -         -         -         -         -         -         -         -         -         -         -         -         - </td                                                                                                    |
| 1         PA         ACETAMOL 500 MG         TAB         1 เม็ด บก 4-6 ชั่วโมง.         ยาเต็มประหรับสุรกรรมตรีว่างคะ         1         30         28.5         5002-นหาย์และตรรมตรีว่างคะ         วิติส           2         AS IRIN COATED (ASPENT TAB         .         ยาเต็มประหรับสร้างสะ         1         30         28.5         5002-นหาย์และตรรมตรีว่างคะ         วิติส           3         EN LAPRIL (ENARIL) 20 MG TAB         1 เม็ด วันละ         .         ยาเต็มประหรับ รับ         .         .         .         .         .         .         .         .         .         .         .         .         .         .         .         .         .         .         .         .         .         .         .         .         .         .         .         .         .         .         .         .         .         .         .         .         .         .         .         .         .         .         .         .         .         .         .         .         .         .         .         .         .         .         .         .         .         .         .         .         .         .         .         .         .         .         .         .                                                                                                    |

เอกสารฉบับนี้จัดทำขึ้นสำหรับ โรงพยาบาล...... จังหวัด...... เท่านั้น ห้ามเผยแพร่โดยมิได้รับอนุญาต Copyright By Bangkok Medical Software Co., Ltd

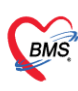

บริษัท บางกอก เมดิคอล ซอฟต์แวร์ จำกัด (สำนักงานใหญ่) เลขที่ 2 ชั้น 2 ซ.สุขสวัสดิ์ 33 แขวง/เขต ราษฎร์บูรณะ กรุงเทพมหานคร โทรศัพท์ 0-2427-9991 โทรสาร 0-2873-0292 เลขที่ประจำคัวผู้เสียภาษี 0105548152334

3. หน้าจอแสดงสถานะการรับ-ส่งพัสดุ สำหรับในส่วนของ Rider บริษัท Dowell

| 🖻 ติดตามสถ                                                | านะ                                        | 0 | <b>22-11-21</b> 09:03                                                                   | X |
|-----------------------------------------------------------|--------------------------------------------|---|-----------------------------------------------------------------------------------------|---|
| demo<br>ເປ້າຈາມ                                           | เลือกบริการ > th                           |   | PC2211000075 : สำเร็จ                                                                   |   |
| Q ค้นหา                                                   | 🗇 ล้างคันหา                                | 0 | <b>22-11-21</b> 09:03<br>การส่ง<br>งานที่ 2                                             |   |
| <ul><li>ทำรายการ (0)</li><li>ผลการค้นหา: 1 ออเด</li></ul> | ประเภทงาน 🗸 🗸                              | 0 | <b>22-11-21</b> 09:03<br>เช็คอิน การส่ง<br>เวลาจากโทรศัพท์มือถือ : 2022-11-21 09:03:00  |   |
| เสร็จสิ้น                                                 | I 📀 ອັດກາรເອນ                              | 0 | <b>22-11-21</b> 09:03<br>การรับ<br>งานที่.1 <sup></sup> ร์ กดสอบเทเล:D2211000101 สำเร็จ |   |
| เลขที่ออเดอร์<br>บริการ<br>ชื่อไรด์เดอร์                  | PC2211000075<br>ส่งพัสดุ<br>parttime       | 0 | <b>22-11-21</b> 09:02<br>เช็คอิน การรับ<br>เวลาจากโทรศัพท์มือถือ : 2022-11-21 09:03:00  |   |
| จำนวนเครดิต<br>COD<br>เลขที่อ้างอิง                       | 75<br>0<br>uat-telephama2211210001         | 0 | <b>22-11-21</b> 09:02<br>ไรด์เดอร์เริ่มทำงาน<br>เริ่ม :                                 |   |
| งุ่นรบ/งุ่นสง                                             | เกเล:D2211000101 โรงพยาบาล<br>ทดสอบ]<br>[เ | 0 | <b>22-11-21</b> 09:02<br>ไรด์เดอร์รับงาน<br>หมายเลขไทรศัพท์ : C                         |   |
| more Detail                                               | เทเล:D2211000101 ธธร<br>สอบเทเล]           | 0 | <b>22-11-21</b> 09:01<br>สร้างข้อมูล<br>PC2211000075                                    |   |

รูปภาพที่ 15 หน้าจอรับ Order ของ Rider

 การตรวจสอบสถานะ การจัดส่งยาผ่าน Rider ที่หน้าจอทะเบียนส่งยา EMS Tracking สำหรับ เจ้าหน้า โรงพยาบาล

ค้นหารายชื่อคนไข้ที่ต้องการตรวจสอบสถานะ จากนั้นคลิกขวาที่ชื่อ >> เลือก "ตรวจสอบสถานะ" >> จะ เปิดหน้าต่างสำหรับตรวจสอบการจัดส่งว่าอยู่ในขั้นตอนไหนแล้ว

| บริษัท บางกอก เมดิคอล ขอฟต์แวร์ จำกัด (สำนักงา<br>เลขที่ 2 ชั้น 2 ซ.สุขสวัลดิ์ 33 แขวง/เขต ราษฎร์บูร<br>โทรศัพท์ 0-2427-9991 โทรสาร 0-2873-0292<br>เลขที่ประจำตัวผู้เสียภาษี 0105548152334                                                       | นใหญ่)<br>ณะ กรุงเทพมหานคร                                                                                                    |                                                                                                    |                                       |                                                            |
|----------------------------------------------------------------------------------------------------|----------------------------------------------------------------------------------------------------|----------------------------------------------------------------------------------------------------|---------------------------------------|------------------------------------------------------------|
| Application OPD Registry Refer Registry Tensorms PCU Psychiatric<br>VI HUNDRegnitritormetTMLForm 😵 Doctor Virol Benef QueueForm 🍪 HOSLPPresorptionDelive                                                                                         | HOSxPPrescrip<br>Physic Registry   IPD Registry   Nurse   Doctor<br>ryListForm V.1.65.11.20 💌                                                                                    | otionDeliveryListForm V.1.65.11.20                                                                                                    | Pharmacy Finance Laboratory Pathology | Radiology Operation CheckUp Blood Bank Ba                  |
| ระบบบันเป็กร้อมูลการจัดส่งยาที่บ้าน<br>ด้างก<br>วันก็รับเริ่กร 10/1/2566 - มีเร็มที่ 10/1/2566 - หมะผมหัสดุ<br>HN                                                                                                    | HOSxPPrescriptionDeliveryTrackingForm<br>พัสดุเลขที่ [telephama2301100001] :<br>สารระบดิสาโอโน                                                                                   | สถานะล่าสุด (สำเว็จ (9)) : วันที่ (10-ม.ค2566                                                                                                    | ( <u>)</u> ,<br>(4:34:03)             | C Telepharma                                               |
| <ul> <li>4.ทีย วิษที่รอยริการ HN ชื่อ - เมนสมุล วิษณีมรีตรวิสต ปรีเย<br/>1 10/1/2556 1420516 เชา<br/>3 10/1/2556 1420516 เชา<br/>4 10/1/2556 1632104 เกาะ<br/>4 10/1/2556 1632104 เกาะ<br/>คลิกขวาที่ชื่อคนไข้ เลือก<br/>ตรวจสอบสถานะ</li> </ul> | 2023-01-10 14.33<br>2023-01-10 14.33<br>2023-01-10 14.33<br>2023-01-10 14.33<br>2023-01-10 14.33<br>2023-01-10 14.33<br>2023-01-10 14.33<br>2023-01-10 14.33<br>2023-01-10 14.33 | เมือง         เมือง           103         ส่งรัจ           150         มีระครางเรียงโดยสัง           151         กัสถิงไม่ส่งกัสดุ           152         คงยังสระครับหลดุ           153         คงยังสระครับหลดุ           154         ระคงรับหลดุ           155         ภัณร์งไม่มีบริหัสดุ           155         ภัณร์งไม่มีบริหัสดุ           144         ระคงมูลดี | 9<br>7<br>8<br>7<br>6<br>5<br>1       | ามารถสงสังหามาใหญ่<br>TELEFHAMA2301100001 Dowell<br>Dowell |
|                                                                                                    | ไม่หมข้อมูลพิตหมายราก MOPH Appointment !                                                                                                    |                                                                                                    | 🗙 Un                                  |                                                            |

รูปภาพที่ 16 หน้าจอตรวจสอบสถานะจัดส่งยา

5. หน้าจอแสดงการแจ้งเตือนสถานะการส่งพัสดุของผู้ป่วยในApplication One Platform

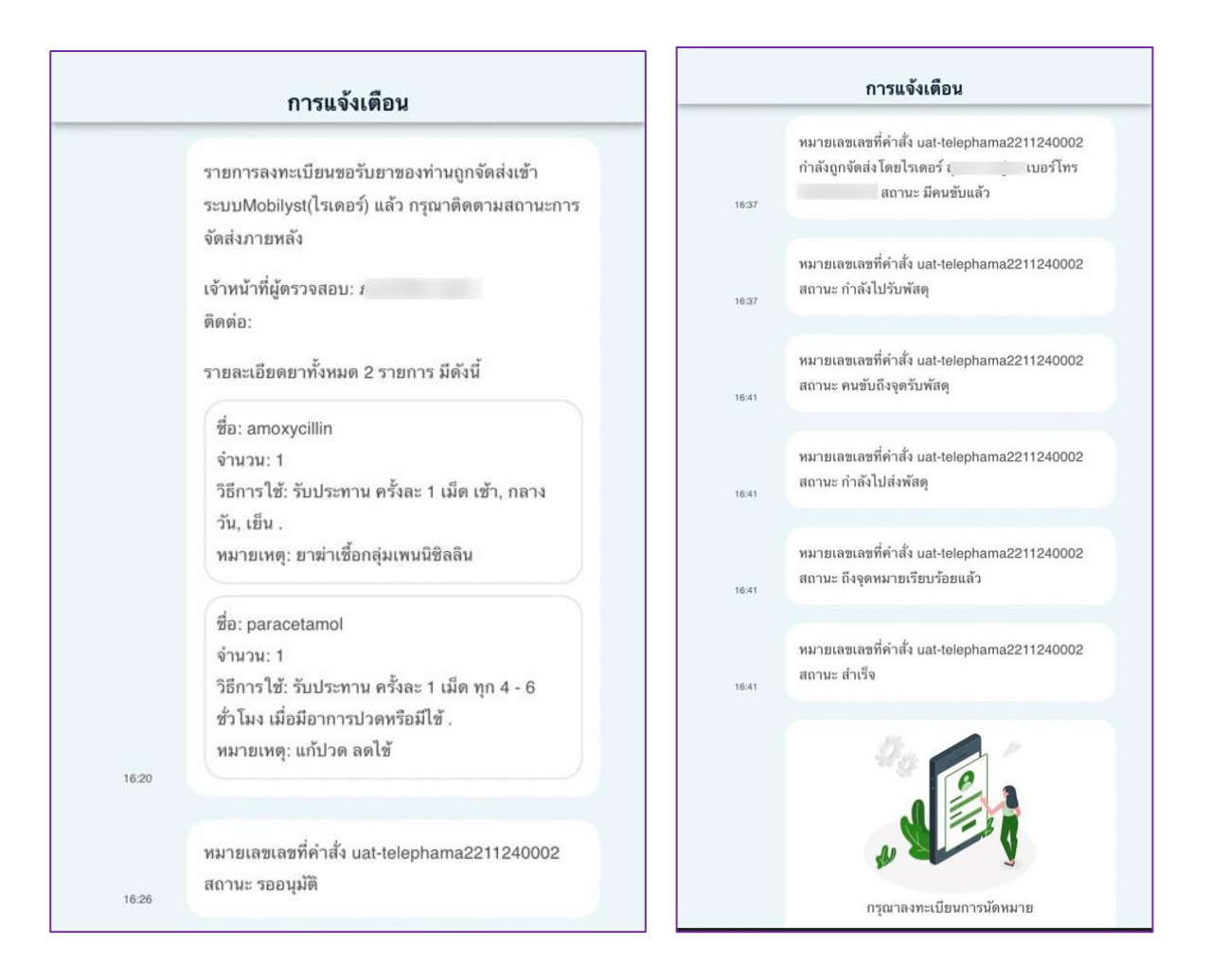

เอกสารฉบับนี้จัดทำขึ้นสำหรับ โรงพยาบาล...... จังหวัด..... เท่านั้น ห้ามเผยแพรโดยมิได้รับอนุญาต Copyright By Bangkok Medical Software Co., Ltd BMS

#### รูปภาพที่ 17 ตรวจสอบสถานะจัดส่งยา

## 6. ขั้นตอนการบันทึกลงนัดหมายของผู้ป่วย เพื่อให้เภสัชกรแนะนำการใช้ยาผ่านระบบ Telepharmacy

กรณีให้เภสัชกร Telepharmacy ผู้ป่วยจะต้องระบุนัดหมายใน Application OnePlatform ดังนี้ 2.13 เมื่อ Rider จัดส่งยาถึงบ้านให้กับผู้ป่วยเรียบร้อยแล้ว ใน Application OnePlatform จะขึ้นเตือนให้ระบุ นัดหมายเภสัช ให้ผู้ป่วยกดปุ่ม "นัดหมาย"

2.14 เลือกวัน/เวลาที่จะนัดให้ทางเภสัชกร แนะนำวิธีการใช้ยาให้กับผู้ป่วย

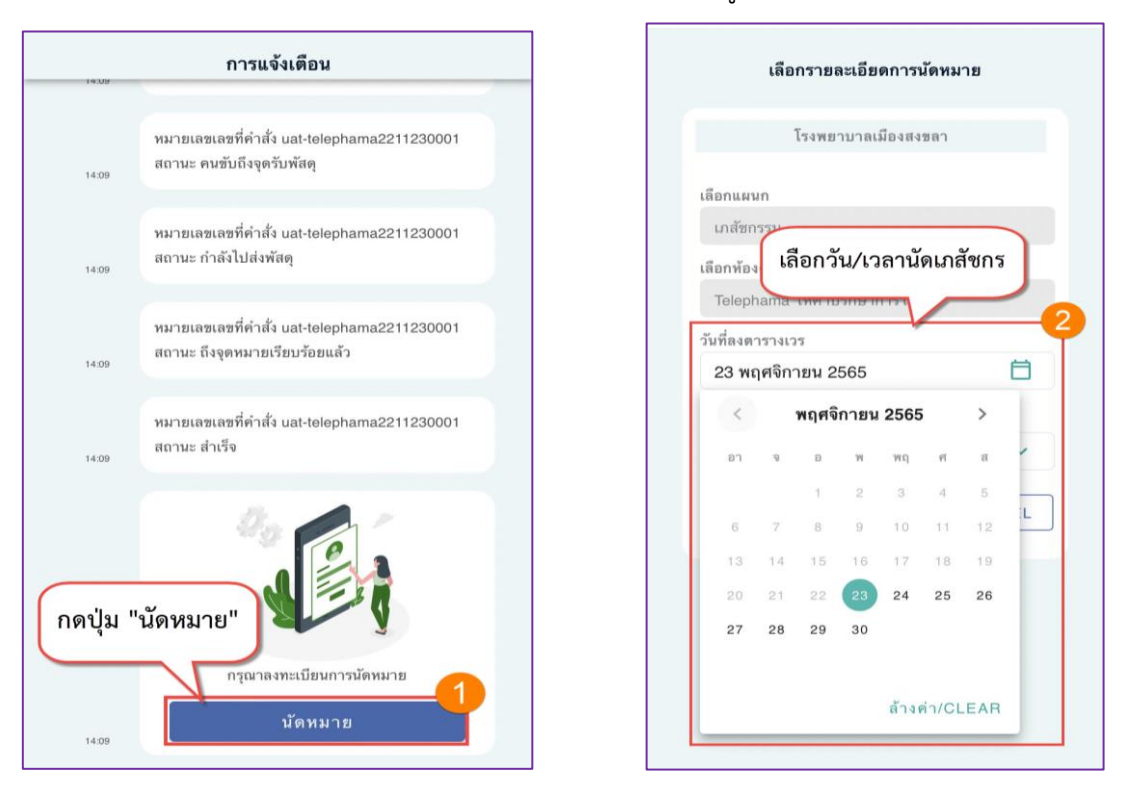

#### รูปภาพที่ 18 การลงนัดหมายของคนไข้

- 2.15 คลิกปุ่ม "บันทึก/SAVE[F9]"
- 2.16 จะแสดงข้อความนัดหมายสำเสร็จ ให้คลิกปุ่ม "ตกลง" ระบบจะส่งข้อมูลนัดหมายมายังโทรศัพท์ของ ผู้ป่วย

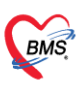

บริษัท บางกอก เมติคอล ซอฟต์แวร์ จำกัด (สำนักงานใหญ่) เลขที่ 2 ชั้น 2 ซ.สูขสวัสดิ์ 33 แขวง/เขต ราษฎร์บูรณะ กรุงเทพมหานคร โทรศัพท์ 0-2427-9991 โทรสาร 0-2873-0292 เลขที่ประจำตัวผู้เสียภาษี 0105548152334

| เลือกรายละเอียดการนัดห        | มาย      | 14:47<br>Telepharma(Dov | <b>ուլ 4</b> 6<br>veli) ത |
|-------------------------------|----------|-------------------------|---------------------------|
| โรงพยาบา                      |          | บันทึกข้อมูลการนั       | าหมาย ของ รพ. โรง         |
| ลือกแผนก                      |          | โรงพยาบาะ               |                           |
| เกสัชกรรม                     |          | เลือกแผนก               |                           |
| ลือกห้องตรวจ                  |          | เภสัชกรรม               |                           |
| Telephama ให้คำปรึกษาการใช้ยา |          | เลือกห้องตรวจ           |                           |
| ันที่ลงตารางเวร               |          |                         |                           |
| 23 พฤศจิกายน 2565             | ė –      |                         |                           |
| ลือกเวลาที่ต้องการนัดหมาย     |          | $\gamma \sim$           | $\mathcal{O}$             |
| เลือกเวลาที่ต้องการนัดหมาย    | ~        | นัดหมาย                 | มสำเร็จ                   |
| มันทึก/SAVE ยกเลิก            | n/CANCEL | ( nna                   | a <b>.</b>                |
| าปุ่ม "บันทึก/SAVE"           |          | กดปุ่ม                  | "ตกลง"                    |

รูปภาพที่ 19 การยืนยันนัดหมายของคนไข้

## 7. ขั้นตอนใช้งานระบบ Telepharmacy Video call ไปหาผู้ป่วยของเภสัชกร

จะสามารถ Video call ไปหาผู้ป่วยได้ก็ต่อเมื่อมีการจัดส่งพัสดุสำเร็จ และผู้ป่วยมีการจองนัดหมายในระบบ แล้วเท่านั้น รายชื่อผู้ป่วยถึงจะไปขึ้นแสดงในหน้าทะเบียน Telepharmacy

2.17 คลิกไปที่เมนู "Dispensary"

2.18 คลิกเมนู EMS Tracking >> จะแสดงหน้าจอระบบบันทึกข้อมูลการจัดส่งยาที่บ้านขึ้นมา

2.19ให้คลิกปุ่ม "Telepharmacy" เมื่อคลิกแล้วจะแสดงหน้าทะเบียน Telepharmacy ขึ้นมา

| GMS            | ) () ÷                |                                         |                                  | HOSxPPrescriptio         | onDeliveryListForm V             | 0 - BMS-HOSxP XE 4.0   | : bms.4522     |                               |                  |                         | - ¤ X              |
|----------------|-----------------------|-----------------------------------------|----------------------------------|--------------------------|----------------------------------|------------------------|----------------|-------------------------------|------------------|-------------------------|--------------------|
| 👟 Ар           | plicatio OPD Regis Re | er Regi โกซนาการ PCU Psy                | chiatrie Physic Reg IPD          | Regist Nurse Doctor H    | Home Isol Dental ER EMS Disper   | an Pharmacy Finance L  | aboraton Patho | logy Radiology Operation      | CheckUp Blood Ba | an Back Offic KPI GIS H | HHC Tools          |
| Dispensing     | OPD Dispensing        | OPD Dispensing Allergy                  | v apěpa Print                    | คลิกเมนู "               | 'Dispensary"                     | EMS                    | 1+1            |                               |                  |                         |                    |
| Entry          | Dispense              | Check Registr                           | y thu Serve                      | Hist                     | egistry Deliv                    | ry Tracking Ord        | คลกเมนู าเ     | MS Tracking                   |                  |                         |                    |
| HOSXPL         | cinWelcomeHTMLForm    | HOSxPPrescriptionDelivervList           | Form V. 1.65. 11.20              | ny [Dispensary] [Dispens | ary [Uspensary] Uspensary [Uspen | lary Dispensary Dispen |                |                               |                  |                         |                    |
| ระบบบันท์      | iกข้อมูลการจัดส่งย    | าที่บ้าน                                |                                  |                          |                                  |                        |                |                               | C Telepha        | rmacy 📓 Excel           | C Log              |
| ค้นหา          |                       |                                         |                                  |                          |                                  |                        |                |                               |                  |                         |                    |
| ວັນທີ່ຮັບນຈີ   | ns 8/12/2565          | <ul> <li>ถึงวันที่ 9/12/2565</li> </ul> | <ul> <li>หมายเลขพัสดุ</li> </ul> |                          | a                                | ×                      |                |                               |                  |                         |                    |
| ۲              | IN                    | 🔲 ค้นหา สถานะบรรจุ                      | - (                              | ให้บริการส่งพัสตุ        | •                                | วกอภิต                 |                | A                             | ลักปุ่ม"Telep    | oharmacy"               |                    |
| ลำดับ วันที่รั | มมริการ HN            | ชื่อ - นามสกุล                          | วันที่แพ็คพัสดุ                  | ที่อยู่จัดส่ง            |                                  | ເນອຈົໂກຈຜູ້ຈັນ         | ชนิดบรรจุพัสตุ | ขนาดบรรจุพัสดุ น้ำหนัก (กรัม) | สถานะบรรจุ       | ทมายเลขติดตามพัสดุ      | ผู้ให้บริการจัดส่ง |
| 1 8/12,        | /2565 63000008        | น.ส.อารียา                              |                                  |                          |                                  |                        |                |                               |                  |                         |                    |
| 2 8/12         | 2565 630000038        | นายพิรุณ ช                              |                                  |                          |                                  |                        |                |                               |                  |                         |                    |
|                |                       |                                         |                                  |                          |                                  |                        |                |                               |                  |                         |                    |
|                |                       |                                         |                                  |                          |                                  |                        |                |                               |                  |                         |                    |

## รูปภาพที่ 20 เข้าทะเบียน Telepharmacy

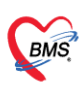

บริษัท บางกอก เมดิคอล ขอฟต์แวร์ จำกัด (สำนักงานใหญ่) เลขที่ 2 ชั้น 2 ช.ลุขสวัสดิ์ 33 แขวง/เขต ราษฎร์บูรณะ กรุงเทพมหานคร โทรศัพท์ 0-2427-9991 โทรสาร 0-2873-0292 เลขที่ประจำคัวผู้เสียภาษี 0105548152334

2.20 เมื่อเข้ามาที่หน้าจอทะเบียน Telepharmacy แล้วจะแสดงรายชื่อผู้ป่วยที่ทำการจัดส่งยาเสร็จแล้ว โดย เภสัชกรสามารถตรวจสอบนัดหมายได้ โดยคลิกที่ปุ่ม "ตรวจสอบนัดหมาย"

| HOSX 0 0 *                                                                                                 | PPrescriptionDeliveryTeleMedListForm V.1.66.4.20 - B     | IMS-HOSxP X                                                                                                    |                           |                                        |                            |                        |                              |                      |                      |                                       |              |
|----------------------------------------------------------------------------------------------------|----------------------------------------------------------|----------------------------------------------------------------------------------------------------|---------------------------|----------------------------------------|----------------------------|------------------------|------------------------------|----------------------|----------------------|---------------------------------------|--------------|
| Application OPD Registry Refer Registry Snowanne PCU Psychiatric                                           | Forensic Physic Registry IPD Registry Nurse Doctor Hor   | me Isolation Den                                                                                                    | tal ER EMS Dispens        | ry Pharmacy                            | Finance Strecher           | Center Laboratory      | Pathology Radiology          | Operation CheckUp    | Blood Bank           | Back Office KPI GIS                   | HHC Took     |
| 😵 HOSxPLoginWelcomer(TMLForm) 😵 HOSxPPrescriptionDeliveryListForm V. 1.66.4.20                             | HOSxPPrescriptionDeliveryTeleMedListForm V.1.66.4.20 (×) |                                                                                                    |                           |                                        |                            |                        |                              |                      |                      |                                       |              |
| ทะเบียน Telepharmacy                                                                                       |                                                          |                                                                                                    |                           |                                        |                            |                        |                              |                      |                      |                                       | ส่งยาที่น้   |
| ศักด์อก                                                                                                    |                                                          |                                                                                                    |                           |                                        |                            |                        |                              |                      |                      |                                       |              |
| วันที่ขับบริการ 25/4/2566 - อีงวันที่ 25/4/2566 - HN                                                       |                                                          |                                                                                                    |                           |                                        |                            |                        |                              |                      |                      |                                       |              |
| สถานะ ยังไม่นัดหมาย - 🗹 แสดงปัญชตามวันที่มีตหมาย 25/4/2566                                                 | 🖉 🗁 ตรวงสอบบัตาหมาย 🎯 แลดงร้อมูล 🕓 โทร                   |                                                                                                    |                           |                                        |                            |                        |                              |                      |                      |                                       |              |
| รายชื่อผู้รับบริการ (พัสดุน้ำส่งสำหร้านด้ว)                                                                | 1                                                        | ls:%ms Telepha                                                                                                    | rmacy                     |                                        |                            |                        |                              |                      |                      |                                       |              |
| ธังทับ สถานะ วันที่วิบบริการ HN สื่อ-หามสถุล บริษัทที่รบเล่ง<br>1 50 24/4/2566 6300001 เทลลอบ Dowell Flosh | วันที่มีตางมาย เวลาที่ม                                  | วันที่มัดหมาย : 25-                                                                                                    | 04-2566<br>01:00-15:30:00 | วันเวลาที่ติดต่<br>เจ้าหน้าที่ผู้ติดต่ | 24-04-2566 16<br>natau BMS | :19:14 สถามะการโ       | ns: ព្យាធិទ័ប                |                      |                      |                                       |              |
| 2 📀 25/4/2566 6300001 measu Dowell Flash                                                                   |                                                          |                                                                                                    | บันทึกรายละเมือด          |                                        | ภาพดำเขขณะโทร              | ประวัติจาก (           | Joud                         |                      |                      |                                       |              |
|                                                                                                    | 1. คลิกปุ่ม "แสดงข้อมล"                                  | 1                                                                                                    |                           | -                                      |                            | ລົງສົນ ວັນແວ           | ลาที่เชิ่มโทร วินที่เว       | ลาสิ้นสุดการโทร สถาน | ะการโทร หมาย         | แหตุ การโทร                           | คลิณพื่อดูวิ |
|                                                                                                    |                                                          |                                                                                                    |                           |                                        |                            | 1 24/                  |                              |                      | กฎ <mark>การโ</mark> | ทรสำเร็จโดยมีการสา <mark>video</mark> |              |
|                                                                                                    | <ol> <li>คลิกปุ่ม "ตรวจสอบนัดหมาย</li> </ol>             | "                                                                                                    |                           |                                        |                            |                        |                              |                      |                      |                                       |              |
|                                                                                                    |                                                          |                                                                                                    |                           | ~                                      |                            | 1 of 1                 | 4                            |                      |                      |                                       |              |
|                                                                                                    |                                                          | and the second second se |                           | 10                                     |                            |                        |                              |                      |                      |                                       |              |
|                                                                                                    |                                                          | สำคัญ ชื่อสายการ                                                                                                    | -                         | วะเข้ม วิสิโด้                         |                            | aandas                 | ร้องสะติดเลือกไระวัติการสิ่ง | ราคา จำหวน           | 1001100              | สิทธิการโดยา                          | 55.          |
|                                                                                                    |                                                          | 1 PALONOS                                                                                                    | SETRON INJ (ALOX V        | 4L ฉังหร้า                             | หลอกเลือกก่ำ 1 แอมป์       | ป้องการอาการคลื่นได้   | ยาสื่อไร้ตัวโหน่             | 1775 2               | 0 35                 | 500 5002-แหาย์และครองคา               | ାର ଅଭିନା (   |
|                                                                                                    |                                                          | 2 DIPHENH                                                                                                    | YDRAMINE (BENA C          | P 1 เม็ด                               |                            | แก้แพ้ แก้ค้น อคน้ำมูก | ยาสั่งใช้ตัวใหม่             | 2.5 2                | 0 4                  | 17.5 5002-แหทย์และครอบค               | กวรมิดา (    |
|                                                                                                    |                                                          |                                                                                                    |                           |                                        |                            |                        |                              |                      |                      |                                       |              |
|                                                                                                    |                                                          |                                                                                                    |                           |                                        |                            |                        |                              |                      |                      |                                       |              |
|                                                                                                    |                                                          |                                                                                                    |                           |                                        |                            |                        |                              |                      |                      |                                       |              |
|                                                                                                    |                                                          |                                                                                                    |                           |                                        |                            |                        |                              |                      |                      |                                       |              |
|                                                                                                    |                                                          |                                                                                                    |                           |                                        |                            |                        |                              |                      |                      |                                       |              |
|                                                                                                    |                                                          |                                                                                                    |                           |                                        |                            |                        |                              |                      |                      |                                       |              |
|                                                                                                    |                                                          |                                                                                                    |                           |                                        |                            |                        |                              |                      |                      |                                       |              |

2.21ให้คลิกเลือกผู้ป่วยที่ต้องการจะ Video call

2.22ให้คลิกปุ่ม "โทร" เพื่อทำการ Video call หาผู้ป่วย

| Applicatio OPD Regit Refer Regi Insurinx PCU Psychiatri Physic Rej IPD Regist Nurse Do                                  | ctor Home Isol Dental ER EMS Dispensar Pharmacy Finance Laborator P | athology   Radiology   Operation   CheckUp   Blood Ban   Back Offic   KPI   GIS   HHC   Tools   🔍 |
|----------------------------------------------------------------------------------------------------|---------------------------------------------------------------------|---------------------------------------------------------------------------------------------------|
| ทะเบียน Telepharmacy                                                                                                    |                                                                     | ส่งยาที่บ้าน                                                                                      |
| ศัสนิยา<br>วันที่รับปริการ 3/11/2565 - อึงวันที่ 3/12/2565 - HN<br>สถาษะ อิงไม่มีสหมาย - Transcriptionsure              | ทัพทา 🞯 แสดงข้อมูล 🔁 โทร                                            | "โทร"                                                                                             |
| รายชื่อผู้รับบริการ (พัสคุน่าส่งสำเร็จแล้ว)                                                                             | ประวัติการ Telepharmacy                                             |                                                                                                   |
| ้สำคับ สถานะ วันที่รับบริการ HN ชื่อ-หามสกูล บริษัทที่ขนส่ง 4 วันที่มีตหมาย<br>1 ⊗ 8/12/2565 630000008 น.ส.อาษิา Dowell | วันที่มีตาหมาย : xxxxxxxxxxxxxxxxxxxxxxxxxxxxxxxxxxx                | :42:04 สถานะการโทร: สำเร็จ                                                                        |
|                                                                                                    | รูปผู้ป้วย บันทึกรายตะเลียด                                         | ประหัดงาก Cloud                                                                                   |
| 5                                                                                                    |                                                                     | ลำดับ วันเวลาที่เริ่มโทร วันที่เวลาสิ้นสุดการโทร การโทร คลิกเพื่อดูวิดีโอ 🍎                       |
|                                                                                                    |                                                                     | 9 9/12/2565 10.06:28 video                                                                        |
| ผสมเสอมผู้บ. เอ                                                                                                    |                                                                     | 10 9/12/2565 10:05:44 video                                                                       |
|                                                                                                    | รายการยาที่จัดต้ง                                                   |                                                                                                   |
|                                                                                                    | ล้ำดับ ซื้อรายการ หน่วยนับ วิธีไฮ้                                  | ฉลากช่วย ข้อมูลเพียนกับประวัติการสิ่ง ราคา จำนวน ราคารวม สิทธิการร้                               |
|                                                                                                    | 1 TYLENOL (paracetamol) 500 TAB รับประทานพรัพมะ 1 เม็ต พุท 4-       | ไม่ควรรับประทานยา ยาสั่งได้คัวใหม่ 1 30 30 5001-บุค                                               |
|                                                                                                    | 2 AMOXI I. U(amoxicilin) 125 M BUT Sustemanisate 5 8.8. Sate        | ยามผู้ช่วนะ,รับประทายาลึงไขคัวไหม่ 15 30 450.5001-บุร                                             |
|                                                                                                    |                                                                     |                                                                                                   |
|                                                                                                    |                                                                     |                                                                                                   |
|                                                                                                    |                                                                     |                                                                                                   |
|                                                                                                    |                                                                     |                                                                                                   |
|                                                                                                    |                                                                     |                                                                                                   |

รูปภาพที่ 21 หน้าจอรายชื่อเตรียม VDO Call

- 2.23 เมื่อคลิกปุ่ม "โทร"แล้ว หากผู้ป่วยรับสาย จะขึ้นหน้า Video call ด้านขวาของหน้าจอขึ้นมา สามารถ คุยให้กับคำแนะนำการใช้ยากับผู้ป่วยได้
- 2.24ในขณะคุยกับผู้ป่วยสามารถทำการพิมพ์บันทึกข้อมูลการแนะนำวิธีการให้ยากับผู้ป่วย ได้ในช่อง
   "รายละเอียดการโทร"
- 2.25 เมื่อมีการพูดคุยกับผู้ป่วยเสร็จแล้ว ให้ทำการคลิกปุ่ม 🙆 เพื่อกับการวางสาย
- 2.26 หลังจากที่มีการ Video call กับผู้ป่วยเสร็จแล้วให้ทำการเลือกสถานะเป็น "สำเร็จ"
- 2.27 ทำการคลิกปุ่ม "บันทึก" เพื่อบันทึกข้อมูลการโทร

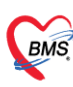

บริษัท บางกอก เมดิคอล ขอฟต์แวร์ จำกัด (สำนักงานใหญ่) เลขที่ 2 ชั้น 2 ช.สุขสวัสดิ์ 33 แขวง/เขต ราษฎร์บูรณะ กรุงเทพมหานคร โทรศัพท์ 0-2427-9991 โทรสาร 0-2873-0292 เลขที่ประจำตัวผู้เสียภาษี 0105548152334

| In SxPPrescripttionDeliveryTeleMedCallViewForm                                                                                                    | ×                                             |
|----------------------------------------------------------------------------------------------------|-----------------------------------------------|
| Telepharmacy ระบบส่งยาที่บ้าน                                                                                                    | 🕓 โทรอีกครั้ง 🗖 บันทึก                        |
| ชัญญาผู้ชีวย<br>คำน้ำหน้า น.ส รื่อ นานเสญล เมษา พนิง<br>วัฒภิต 1/7/2541 - อายุ 2419 5 เดือน 8 วัน หนุ่มลือด O นักร ประ.<br>มาชิก PMH โลกประรำสัว โหนสิมโจ<br>HN 63000008 โหนศิษท์ มีออีอ ( อิสิภ สัญษาศิโษย<br>บ้ามสอที่ 23 พมู่ที่ 2                                                                                                    | คลิกปุ่ม "บันทึก"<br>Video call คุยกับผู้ป่วย |
| รับกับก 8/12/2565 - เวลา 1 เลือกสถานะการไทร ต่างต่อก้อง การจินขึ้น3<br>แสมน ลักษ น้ำหนัก ส่วนสูง BM 0 Temp BP / PR                                                                                                    | ลิกษ มะกิตรัมมารค 🗂 -                         |
| รับที่การสะเมืองการ Telepharmacy<br>สถานการโทร<br>โคโบซ้าสมะรับการโรร<br>โคโบซ้าสมะรับการโร้อก<br>1<br>1<br>1<br>1<br>1<br>1<br>1<br>1<br>2<br>AMOXIT.O(amoxicillin) 125 M BOT<br>1<br>1015 M BOT<br>1015 M BOT<br>101 |                                               |
|                                                                                                    | คลิกปุ่ม "วางสาย"                             |

## รูปภาพที่ 22 หน้าจอตอนเภสัชโทรหาคนไข้

2.28 เมื่อบันทึกเสร็จจะมีประวัติการโทรขึ้นมาแสดงในหน้าทะเบียน Telepharmacy

| Applicatio OPD Regis Refer Regi Snounnes PCU P                                                                          | sychiatrie Physic Reg IPD Regist Nurse<br>JistForm V. 1.65, 11, 20 😵 HOSsPDoctor List | Doctor   Home Isol, Dental   ER, EMS, Dispensan, Pharmacy   Finance   Laboraton; Pathology   Radiology   Operation   CheckUp   Blood Ban   Back Offic   KPI   GIS   HHC   Tools   🚱                                                                                                    |
|----------------------------------------------------------------------------------------------------|---------------------------------------------------------------------------------------|----------------------------------------------------------------------------------------------------|
| ทะเบียน Telepharmacy                                                                                                    |                                                                                       | ประวัติการTelepharmacy                                                                                                    |
| รัษที่รับบริการ 3/11/2565 - สีงรัษที่ 9/12/2565<br>สถานะ ยังไม่มีศารกร                                                  | <ul> <li>HN</li> <li>พรวจสอบนักทะ</li> </ul>                                          | D fum<br>10 uansfega S Ins                                                                                                    |
| ราชชื่อผู้รับบริการ (พิสตุน้ำส่งสันร์จนตัว)<br>สำคัญ สถานะ วินที่รับบริการ HN ชื่อ - นามสกูล<br>1 🙁 8/12/2565 630000008 | บริษัทที่ขนส่ง วันที่นัดหมาย<br>Dowell                                                | ประวัติกร Telepharmacy<br>วินที่มีสหมาย: xxxxxxxxxxxxxxxxxxxxxxxxxxxxxxxxxxxx                                                                                                    |
|                                                                                                    |                                                                                       | <u>ອັນຖິງໃຈ</u> ອັນຖົກຈະຜະລະເຮືອກ<br>ອັນຖິງໃນ<br>ອັນຖິງໃນ<br>ອີນຖິງໃນ<br>ອີນຖິງໃນ<br>ອີນຖິງໃນ<br>ອີນຖິງໃນ<br>ອີນຖິງໃນ<br>ອີນຖິງໃນ<br>ອີນຖິງໃນ<br>ອີນຖິງໃນ<br>ອີນຖິງໃນ<br>ອີນຖິງໃນ<br>ອີນຖິງໃນ<br>ອີນຖິງໃນ<br>ອີນຖິງໃນ<br>ອີນຖິງໃນ<br>ອີນຖິງໃນ<br>ອີນຖິງໃນ<br>ອີນມີມີມີມີມີມີມີມີມີມີມີມີມີມີມີມີມີມີມ |
|                                                                                                    |                                                                                       | ารณาระหารักสง<br>โคริมา ซึ่งระดารร พร่วยชัย วรีได้ ฉลากร้อย 56มูลเรียบรับประวัตการสัง ราคา ร้างวน ราคารวม สิทธิการร<br>1 TrVLENOL (paracetamol) 500 TAB ในประกาณทั้งละ 1 เม็ก นูก 4 ในควรรับประกาณฑ (คลังได้ค่าหม่ 1 30 30 500 กะค<br>2 AMOXI T.O(amoxicilin) 125 M BOT รับประกาณพริลละ 5 ช.8. วิเลย ยาปฏิธีกละ รับประกาณฑ์เงิดีกังหม่ 15 30 450 5001-พ                                                                                                    |

## รูปภาพที่ 23 แสดงประวัติการโทรหาคนไข้

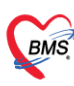

บริษัท บางกอก เมดิคอล ซอฟต์แวร์ จำกัด (สำนักงานใหญ่) เลขที่ 2 ชั้น 2 ซ.สุขสวัสดิ์ 33 แขวง/เขต ราษฎร์บูรณะ กรุงเทพมหานคร โทรศัพท์ 0-2427-9991 โทรสาร 0-2873-0292 เลขที่ประจำคัวผู้เสียภาษี 0105548152334

## 2.29 กรณีที่โทรไปแล้วผู้ป่วยไม่ได้รับสาย จะต้องระบุสถานะว่า "ไม่มีผู้รับสาย"

| HOSxPPrescripttionDeliveryTeleMedCallViewForm                                                                        |                                         | - ¤ x                                     |
|----------------------------------------------------------------------------------------------------|-----------------------------------------|-------------------------------------------|
| Telepharmacy ระบบส่งยาที่บ้าน                                                                                        |                                         | 🅓 โทรอีกครั้ง 🕒 บันทึก                    |
| ບ້ອມູສຜູ້ນຳຍ                                                                                                    |                                         |                                           |
| ด้ำน้ำหน้า น.ส ชื่อ อารียา นามสกุล                                                                                   | เพศ หญิง 👻 🚺 💽 🙆 สังกัด พนง.ไม่ระบุฝ่าย |                                           |
| วันเกิด - อายุ หมู่เลือด O มัดรปชย.                                                                                  |                                         |                                           |
| แพ้ยา PMH โรคประจำตัว โรคเรือรัง                                                                                     | Finger: 0<br>มัคพร้องหน้า               |                                           |
| HN 63000008 โทรศัพท์ มือถือ 🖸                                                                                        | 🗤 หน้าจอแสดงการโทรเมื                   | อไม่มีผู้รับสาย                           |
| บ้านเลขที่ 23 หมู่ที่ 2 ถนน สงบลา คำบล ค.พะวงอ.เมืองสงบลา จ.สงบลา                                                    | สัญชาติ ไทย                             |                                           |
| วันที่มา 8/12/2565 - เวลา 10:07 () สิทธิ <mark>5001-บูพพลทั่วไป (General)</mark>                                     | ส่งต่อห้อง กาหงินอั้น3                  | • 🛅 ความเร่งท่วน ปกติ                     |
| แผนก จักมู การมา นัตมา ปัญหาสุขภาพทั่วไป                                                                             | น้ำหนัก ส่วนสูง BMI 0 Temp. BP / PR     |                                           |
| มันทึกรายละเมือดการ Telepharmacy                                                                                     |                                         | •                                         |
| สถานะการโทร ไม่มีผู้รับสาย - EMR                                                                                     |                                         |                                           |
| รายละเอียดการโทร                                                                                                    | Template                                |                                           |
| ระการทั้รสง<br>ระการโทรเป็น "ไม่มีผู้รับส                                                                            | าย"<br>                                 | Meet ManageAi<br>išunsaurunondoséendhudho |
| 1 TYLENOL (paracetamol) 500 TAB จับประทานครั้งละ 1 เม็ค ทุก 4- ไม่ควรรับประทานตร                                     | เขาสังใช้คัวไหม่ 1 30                   | cid *                                     |
| 2 AMOALI.O(amoxicillin) 125 M IDOT รายาระทางครสละ 5 ช.ช. วพละ เขามูรรณะระบบระห<br>100 M II.O(amoxicillin) 125 M IDOT |                                         | Sender CD                                 |
|                                                                                                    |                                         | Reciver CID                               |
|                                                                                                    |                                         |                                           |
|                                                                                                    |                                         | เริ่มการสมคนา                             |
|                                                                                                    |                                         |                                           |
|                                                                                                    |                                         |                                           |
|                                                                                                    |                                         |                                           |
| н н н 1of2 + н н +                                                                                                   | · · · · · · · · · · · · · · · · · · ·   | Version 141                               |

รูปภาพที่ 24 เปลี่ยนสถานะ การโทร

เมื่อบันทึกข้อมูลการโทรแล้ว ช่องสถานะหน้าทะเบียน Telepharmacy จะเป็นสัญลักษณ์ 🗙 คือ "ไม่มีผู้รับ

| สาย"                                                                                                    |                                                                                                    |
|----------------------------------------------------------------------------------------------------|----------------------------------------------------------------------------------------------------|
| Applicatio OPD Regit Refer Regit Trowsmins PCU Psychiatrin Physic Reg. IPD Regist Nurse Do                          | botor: Home Kol Dental [ER] EMS_Dispensar; Pharmacy Finance   Laborator; Pathology   Radiology   Operation   CheckUp   Blood Ban   Back Offic   K01   GIS   HHC   Tools   🕑                                                                           |
| ทะเบียน Telepharmacy                                                                                                | ส่งยาที่บ้าน                                                                                                    |
| ทัวเลือก                                                                                                    |                                                                                                    |
| วันที่รับปริการ 3/11/2565 - อึงวันที่ 3/12/2565 - HN 🗾 🕅<br>สถานะ อิงไม่มีตามเกต -                                  | a fum<br>an stopa                                                                                                    |
| รายชื่อผู้รับบริการ (พัสดุนำล่งสำเร็จแล้ว)                                                                          | sts: #ms Telephamacy                                                                                                    |
| ลักษับ สถานะ วันที่รับบริการ HN ≴ือ-มามสอุล บริษัทท้อนส่ง วันที่มัดหมาย<br>1 🗙 8/12/2555 63000008 น.ส.อาธิยา Dowell | วังหรือทางกระ x0000000 วังและทรัศต์ระ 30-12-2442 10:42:04 สถางอากรโทร: ไม่มีผู้รับสาย<br>ช่วงเลสามิต: x0000000 เจ้าหน้าที่ผู้ศัศด์: punch                                                                                                    |
| T                                                                                                    | รูปผู้ป่วย มันทีกรายตะเอียด ประวัติจาก Cloud                                                                                                    |
|                                                                                                    | ลำดับ วันเวลาที่เริ่มโทร วันที่เวลาสิ้นสุดการโทร การโทร คลิตพื้อดูวิดีโอ                                                                                                    |
|                                                                                                    | 7 9/12/2565 10:07:54 video                                                                                                    |
| สถานะการโทรแบบไม่มีผู้รับสาย                                                                                        | 8 9/12/2565 10.06.55 video                                                                                                    |
|                                                                                                    | 9 9/12/2565 10.06:28 video                                                                                                    |
|                                                                                                    | 10 9/12/2565 10.05:44 video                                                                                                    |
|                                                                                                    | 10 of 10                                                                                                    |
|                                                                                                    | รายการยาที่จัดต่ง                                                                                                    |
|                                                                                                    | สำคัญ ชื่อรายการ พน่วยอับ วิชีโอ้ ฉลากช่วย ชื่อมูลเรียบกับประวัติการสั่ง ราคา จำนวน ราคารวม สิทธิการร้                                                                                                    |
|                                                                                                    | 1 11 LENOL (เมลายันยาสากก) ของ 1455 รรยระการสรรษร 1 เมลา ที่ 14 เมษารรรษระการสรรษระการสรรษระการสรรษร 1 เมลา 1 30 35[5001-พ.<br>2 AMOXI T.O (amoxicillin) 125 M BOT รับประการศรรษร 5 ธี.5 วันละ ยาปฏิชีวณะ,รับประกา ยาสั่งใช้ตัวใหม่ 15 30 450 5001-พ. |
|                                                                                                    |                                                                                                    |
|                                                                                                    |                                                                                                    |
|                                                                                                    |                                                                                                    |
|                                                                                                    |                                                                                                    |
|                                                                                                    |                                                                                                    |
|                                                                                                    |                                                                                                    |
| 1 of 1 🔹 🔹                                                                                                    | ₩                                                                                                    |

#### รูปภาพที่ 25 สัญลักษณ์การโทร

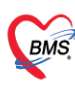

รับสาย"

บริษัท บางกอก เมดิคอล ขอฟต์แวร์ จำกัด (สำนักงานใหญ่) เลขที่ 2 ชั้น 2 ข.สุขสวัสดิ์ 33 แขวง/เขต ราษฎร์บูรณะ กรุงเทพมหานคร โทรศัพท์ 0-2427-9991 โทรสาร 0-2873-0292 เลขที่ประจำตัวผู้เสียภาษี 0105548152334

2.30 กรณีที่โทรไปแล้วญาติรับสายแทน จะต้องระบุสถานะว่า "ญาติรับสาย"

| HOSxPPrescripttionDeliveryTeleMedCallViewform                                                               | - 5 X                        |
|----------------------------------------------------------------------------------------------------|------------------------------|
| Telepharmacy ระบบส่งยาที่บ้าน                                                                               | 🄇 โทรอีกครั้ง 🕒 บันทึก       |
| ຮ້ອນແຊ້ງປ່າຍ                                                                                                |                              |
| คำน้ำหน้า น.ส ชื่อ อารียา นามสลูล 🚥 เหศ พญิง -                                                              |                              |
| วันเกิด 1/7/2541 - org 24135 เดือน 8 วัน หนู่เลือด O จักราประ                                               |                              |
| นร้อา PMH โทประวัศที่ว โทยเรื่อง Finger: 0<br>เมืองร้อง เมืองร้อง เมืองร้องนั้น                             |                              |
| HN 63000000 Traffint 2650 0 887                                                                             | eo call คยถึงเอเวลิยังไวย    |
| ม้านสอรที่ [23 หมู่ที่ 2<br>มีญารที่ไทย                                                                     | 20 Catt Hollow 1980 20       |
| รมที่มา 8/12/2565 - เวลา 1 เลือกสีถานะการโทรเปน "ญาตรับสีาย" การจะยัง3                                      | 💷 ความเร่งต่วน ปกคิ          |
| unum ing                                                                                                    |                              |
| รับกักรายสมยัยการ Telepharmocy                                                                              |                              |
| สถานการโทร ญาติรับสาย - EMR                                                                                 |                              |
| รษณย์องการโทร                                                                                               |                              |
| ได้ให้ทำและนำการใช้ยา คนให้ยังใหว้สีการใช้อา                                                                |                              |
|                                                                                                    |                              |
| conserviteda                                                                                                |                              |
| รัสทับ (Sorgan s หน่วยนับ 1951) ลลากร่วย อัญญลนิยาโบประวัติการสัง ราคา จำนวน ราคาร                          |                              |
| 1 TVLENOL (paracetamol) 500   TAB   รับประเทณที่มละ 1 เม็ต รุก 4- ไม่ตารรับประเทณท/เกล้าได้หวิโหม่ 1   30   |                              |
| 2 AMOXIT.0(amoxicillin) 125 M.BOT รับประกาพทริงละ 5 8.8. วันละ ยาปฏิชีวนะ, รับประกา ยาสิ่งให้ที่วไหม่ 15 30 |                              |
|                                                                                                    |                              |
|                                                                                                    | 100                          |
|                                                                                                    | 100 CT 411                   |
|                                                                                                    |                              |
|                                                                                                    |                              |
|                                                                                                    |                              |
| 034779344039                                                                                                | CONTRACTOR OF TAXABLE PARTY. |
|                                                                                                    |                              |
|                                                                                                    |                              |

## รูปภาพที่ 26 กรณีญาติรับสาย

เมื่อบันทึกข้อมูลการโทรแล้ว ช่องสถานะหน้าทะเบียน Telepharmacy จะเป็นสัญลักษณ์ 🕓 คือ "ญาติ

| บียน Telepharmacy                               |                                     |                                                     |                                                             |                                             |                                | ส่งยาที่บ้าน      |
|-------------------------------------------------|-------------------------------------|-----------------------------------------------------|-------------------------------------------------------------|---------------------------------------------|--------------------------------|-------------------|
| ลือก                                            |                                     |                                                     | ประวัติ                                                     | กิการTelepharr                              | nacy                           |                   |
| นที่รับบริการ 3/11/2565 - ถึงวันที่ 9/12/2565 - | HN                                  | 🗊 ค้นหา                                             |                                                             |                                             |                                |                   |
| สถานะ ยังไม่นัดหมาย -                           | 🔽 ตรวจสอบนัดห                       | มาย 🖉 แสดงช้อมูล 🤇 โท                               | 15                                                          |                                             |                                |                   |
| ซื้อผู้รับบริการ (พัสดุนำส่งสำเร็จแล้ว)         |                                     | ประวัติการ Telepharmacy                             |                                                             |                                             |                                |                   |
| ับ สถานะ วันที่รับบริการ HN ชื่อ-นามสกุล บริ    | รษัทที่ขนส่ง วันที่นัดหมาย<br>owell | วันที่มัดหมาย : xxxxxxxxx<br>ช่วงเวลานัด : xxxxxxxx | วันเวลาที่ติดต่อ : 30-12-24<br>เจ้าหน้าที่ผู้ติดต่อ : punch | 42 10:42:04 สถานะการโทร : ญาติวับส          | าย                             |                   |
| A                                               |                                     | รูปผู้ป่วย บันทึกรายละเอียด                         |                                                             | ประวัติจาก Cloud                            |                                |                   |
|                                                 |                                     |                                                     |                                                             | 🍵 ลำคับ วันเวลาที่เริ่มโทร                  | วันที่เวลาสิ้นสุดการโทร การโทร | คลิกเพื่อดูวิดีโอ |
|                                                 |                                     |                                                     |                                                             | 7 9/12/2565 10:07:54                        | video                          |                   |
| สถานะการโทรแบบญาติรับสาย                        |                                     |                                                     |                                                             | 8 9/12/2565 10:06:55                        | video                          |                   |
|                                                 |                                     |                                                     |                                                             | 9 9/12/2565 10:06:28                        | video                          |                   |
|                                                 |                                     |                                                     |                                                             | 10 9/12/2565 10:05:44                       | video                          |                   |
|                                                 |                                     |                                                     |                                                             | 10 of 10                                    |                                |                   |
|                                                 |                                     | รายการยาที่จัดส่ง                                   |                                                             |                                             |                                |                   |
|                                                 |                                     | ล้าดับ ชื่อรายการ                                   | หน่วยนับ วิธีใช้                                            | ລລາກຮ່ວຍ ຮ້ອນູລເກີຍນກັບປ                    | ระวัติการสั่ง ราคา จำนว        | ม ราคารวม สิทธิกา |
|                                                 |                                     | 1 TYLENOL (paracetamol) 50                          | )0 TAB   ຈັນປຈະການຄຈັ້ນລະ1 ເມື                              | ค ทุก 4- ไม่ควรรับประทานยา ยาสิ่งใช้ตัวใหม่ | 1                              | 30 30 5001-       |
|                                                 |                                     | 2 AMUXI 1.0(amoxiciliin) 125                        | M BUT รบบระทานสรงละ 5 ช.                                    | ช. วนละ ยาบฏชวนะ,รบบระทายาลงเชควเทม         | 15                             | 30 450 5001-      |
|                                                 |                                     |                                                     |                                                             |                                             |                                |                   |
|                                                 |                                     |                                                     |                                                             |                                             |                                |                   |
|                                                 |                                     |                                                     |                                                             |                                             |                                |                   |
|                                                 |                                     |                                                     |                                                             |                                             |                                |                   |

#### รูปภาพที่ 27 สัญลักษณ์ ญาติรับสาย

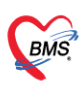

บริษัท บางกอก เมดิคอล ซอฟต์แวร์ จำกัด (สำนักงานใหญ่) เลขที่ 2 ชั้น 2 ซ.สุขสวัสดิ์ 33 แขวง/เขต ราษฎร์บูรณะ กรุงเทพมหานคร โทรศัพท์ 0-2427-9991 โทรสาร 0-2873-0292 เลขที่ประจำคัวผู้เสียภาษี 0105548152334

## 8. ขั้นตอนการดูประวัติผู้ป่วย หน้า Telepharmacy ระบบส่งยาที่บ้าน

คลิกที่ปุ่ม "EMR" **>** จะแสดงหน้าจอสำหรับดูประวัติการรักษาผู้ป่วย ในขณะที่ Video call กับผู้ป่วยได้

| lepharmacy ระบบส่งยาที่บ้าน                                                                                                    |                                                                                                 |                                                                                                    | 🅓 โทรอีกครั้ง 🛛 🕒 บัน                                                                                                    |
|----------------------------------------------------------------------------------------------------|-------------------------------------------------------------------------------------------------|----------------------------------------------------------------------------------------------------|----------------------------------------------------------------------------------------------------|
| แลล้ป่วย                                                                                                    |                                                                                                 |                                                                                                    |                                                                                                    |
| น้ำหน้า น.ส ชื่อ อารียา                                                                                                    | นามสกล ค                                                                                        | 🗾 💽 สังกัด พนง ไม่ระบย้าย                                                                            |                                                                                                    |
| Suntan 1/7/2E41 - ann 24 11 E Mari 8 Su                                                                                                    | unifies 0 discolory                                                                             |                                                                                                    |                                                                                                    |
| 1/1/2011 - elg 21 D Sweet o Ste                                                                                                    | nework C Dris DDD.                                                                              |                                                                                                    |                                                                                                    |
| แพ้ยา PMH โรคประจำทั่ว                                                                                                    | ไรพรับรับ                                                                                       | ringer: 0<br>นิตครั้งหน้า                                                                            |                                                                                                    |
| HN 630000008 โทรศัพท์                                                                                                    | มือถือ                                                                                          |                                                                                                    |                                                                                                    |
| เลขที่ 🧰 หมู่ที่ ถนน สงขลา                                                                                                    | ทำบล พ.พะวง อ.เมืองสงชลา จ.สงชลา สัญชาติ ไทย                                                    |                                                                                                    |                                                                                                    |
|                                                                                                    |                                                                                                 |                                                                                                    | annatatan (                                                                                                    |
| man 0/12/2505 + Can 10.07 + and 500                                                                                                    | Paratitica (General)                                                                            |                                                                                                    | - [[]] HIBRAGHIR                                                                                                    |
| เสนก จักษุ การมา นัตมา                                                                                                    | ปัญหาสุขภาพทั่วไป ค่อกกับมี EIVIR ส่วนสูง                                                       | BMI 0 Temp. BP / PR                                                                                  |                                                                                                    |
| innuavõvens Tolonharmany                                                                                                    |                                                                                                 |                                                                                                    |                                                                                                    |
| inside the prior of the prior of the prior o |                                                                                                 |                                                                                                    |                                                                                                    |
| ะการโทร สำเร็จ                                                                                                    | - EMR                                                                                           |                                                                                                    |                                                                                                    |
| ะเอียดการโทร                                                                                                    | Patient EMR                                                                                     |                                                                                                    | - = ×                                                                                                    |
| ำแนะนำการใช้ยา คนใช้เข้าใจวิธีการใช้ยา                                                                                                    | Select visit number                                                                             | RTF LAuvensation Silms unant Scen feguesienen Leb Online anderse istemantifiere Doctor Note MOPH-PHR | 6                                                                                                    |
|                                                                                                    | สำคัญ ช่วงเวลา วันที่ เวลา สาขา ผู้ลงหาผวิทภิก แหพย์ผู้วัน<br>1 วันนี้ 9/12/2555 09.52 พายา EMS | ຜູ້ວັນມຣິກາຣ                                                                                         | Task +                                                                                                    |
|                                                                                                    | 2 วันนี้ 9/12/2565 08:47 สาขา BMS                                                               | HN : 63000003 🖞a : u                                                                                 | and the second second sec |
| ala a                                                                                                    | 3 2 80/m/ 30/11/2565 11:01 when EMS<br>4 2 80/m/ 29/11/2565 09:00 when EMS                      | การมารับบริการ                                                                                       |                                                                                                    |
| semanaa                                                                                                    | 5 2 #Január 28/11/2565 08:54 when BMS                                                           | วันที่มา : 9 ธันวาคม 2565 เวลา : 09:52 เวร : ในเวลา ผู้ส่งตรวจ : วนิดา ชนิดการมา :                   | นัดมา แผนก:                                                                                                    |
| ชื่อรายการ พห่วยนับ วิธีได้                                                                                                    | 7 3 John 22/11/2565 09:25 when BMS                                                              |                                                                                                    |                                                                                                    |
| TYLENOL (paracetamol) 500 TAB \$114                                                                                                    | 8 3 Mulemá 21/11/2565 08:34 anen BMS                                                            | Cher complaint                                                                                       |                                                                                                    |
| AMOXI T.O(amoxicillin) 125 M BOT รับปร                                                                                                    | 10 3 Statem 18/11/2565 09:19 and BMS                                                            |                                                                                                    | 1 m                                                                                                    |
|                                                                                                    | 11 4 60mm 17/11/2565 09:04 mm BMS                                                               | Vital sign                                                                                           |                                                                                                    |
|                                                                                                    | 13 4 Mon. 26/7/2565 08:29 mm BMS                                                                | Height : 154 Cm. Waist : 30                                                                          | 1                                                                                                    |
|                                                                                                    | 1410 31/5/2564 10:20                                                                            | Medication                                                                                           |                                                                                                    |
|                                                                                                    | 16 1 0 20/4/2564 09:01                                                                          | ลำดับ ชื่อรายการ จำนวน ไว้ธีใช้                                                                      |                                                                                                    |
|                                                                                                    | 17 1 9 11/4/2564 08:51                                                                          | 1 PARACETAMOL 500 MG 30 1 เม็ด ทุก 4-6 ชั่วโมง . <ยาเสีย                                             | ริธีให้เดิม จำนวนเดีย>                                                                                                    |
|                                                                                                    | 18 1 9 10/4/2564 09:02<br>19 1 9 12/1/2564 09:51                                                | 2 AMOXICILLIN (AMOXY) 500 MG 20 1 เม็ด . <ยาเดิม วิธีไข้เดิม จำหวนเดี                                | Rai>                                                                                                    |
|                                                                                                    | 20 1 8 10/12/2563 15:16                                                                         | 3 ACITRETIN (NEOTIGASON) 25 MG 20 1 เม็ด . <ยาเดีย วิธีใช้เดีย จำนวนเดี                              | Rai>                                                                                                    |
|                                                                                                    |                                                                                                 | 4 DICLOFENAC (VOLTAREN) 25 MG 30 1 เม็ด . <ยาเดิม วิธีเข้เดิม จำนวนเดี                               | Bar>                                                                                                    |
|                                                                                                    |                                                                                                 | Physical Exam Image                                                                                  |                                                                                                    |
|                                                                                                    |                                                                                                 |                                                                                                    |                                                                                                    |
|                                                                                                    | L MENT                                                                                          |                                                                                                    |                                                                                                    |
|                                                                                                    | 1                                                                                               |                                                                                                    |                                                                                                    |
| * 1012 * * * + + - * × × * * * *                                                                                                    |                                                                                                 |                                                                                                    |                                                                                                    |

รูปภาพที่ 28 เปิด EMR

## 9. ขั้นตอนการเพิ่ม Template รายละเอียดการโทรในหน้า Telepharmacy ระบบส่งยาที่บ้าน

- 9.1 คลิกปุ่ม "Template" เมื่อคลิกแล้วจะแสดงหน้าTemplateรายละเอียดการโทรขึ้นมา
- 9.2 ให้คลิกปุ่ม "เพิ่ม" เมื่อคลิกแล้วจะแสดงหน้าบันทึกข้อมูล Template รายละเอียดการโทร ขึ้นมา
- 9.3 ในช่องชื่อให้ทำการระบุชื่อของTemplate
- 9.4 ในช่องรายละเอียดให้ทำการระบุรายละเอียดในTemplateที่จะต้องการเพิ่ม
- 9.5 เมื่อระบุข้อมูลครบถ้วนแล้ว ให้ทำการกดปุ่ม "บันทึก"

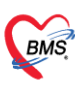

บวิษัท บางกอก เมดิคอล ขอฟต์แวร์ จำกัด (สำนักงานใหญ่) เลขที่ 2 ขั้น 2 ซ.สุขสวัสดิ์ 33 แขวง/เขด ราษฎร์บูรณะ กรุงเทพมหานคร โทรศัพท์ 0-2427-9991 โทรสาร 0-2873-0292 เลขที่ประจำตัวผู้เสียภาษี 0105548152334

| W HUSkPPrescripttionDeliveryTeleMedCallViewForm                                                                                                    | - a x                                                                                                    |  |
|----------------------------------------------------------------------------------------------------|----------------------------------------------------------------------------------------------------|--|
| Telepharmacy ระบบส่งยาที่บ้าน                                                                                                    | 🤒 โทรอีกครั้ง 🕒 บันทึก                                                                                                    |  |
| รัฐมูลผู้ป่วย 😸 HOSxPPrescriptionDeliveryTeleMedTemplateListForm – 🗆 🛪<br>สำน้ำหน้า น.ส                                                                                                    | ะบุปาย                                                                                                    |  |
| Implate 718a2Laben73173       Pañnýu "Iviu"       Temps       Imaevi       Imaevi | - () ความร์สตัวน ปรด<br>- () คริสกปุ่ม "Template"<br>Template<br>Template<br>1011-yeasañhu (General) การการมาร<br>5001-yeasañhu (General) การการมาร |  |
| คลิกปุ่ม "บันทึก" <sup>5</sup> ไม่หลัก 🖬 16                                                                                                    |                                                                                                    |  |

รูปภาพที่ 29 การสร้าง Template รายละเอียดการโทร